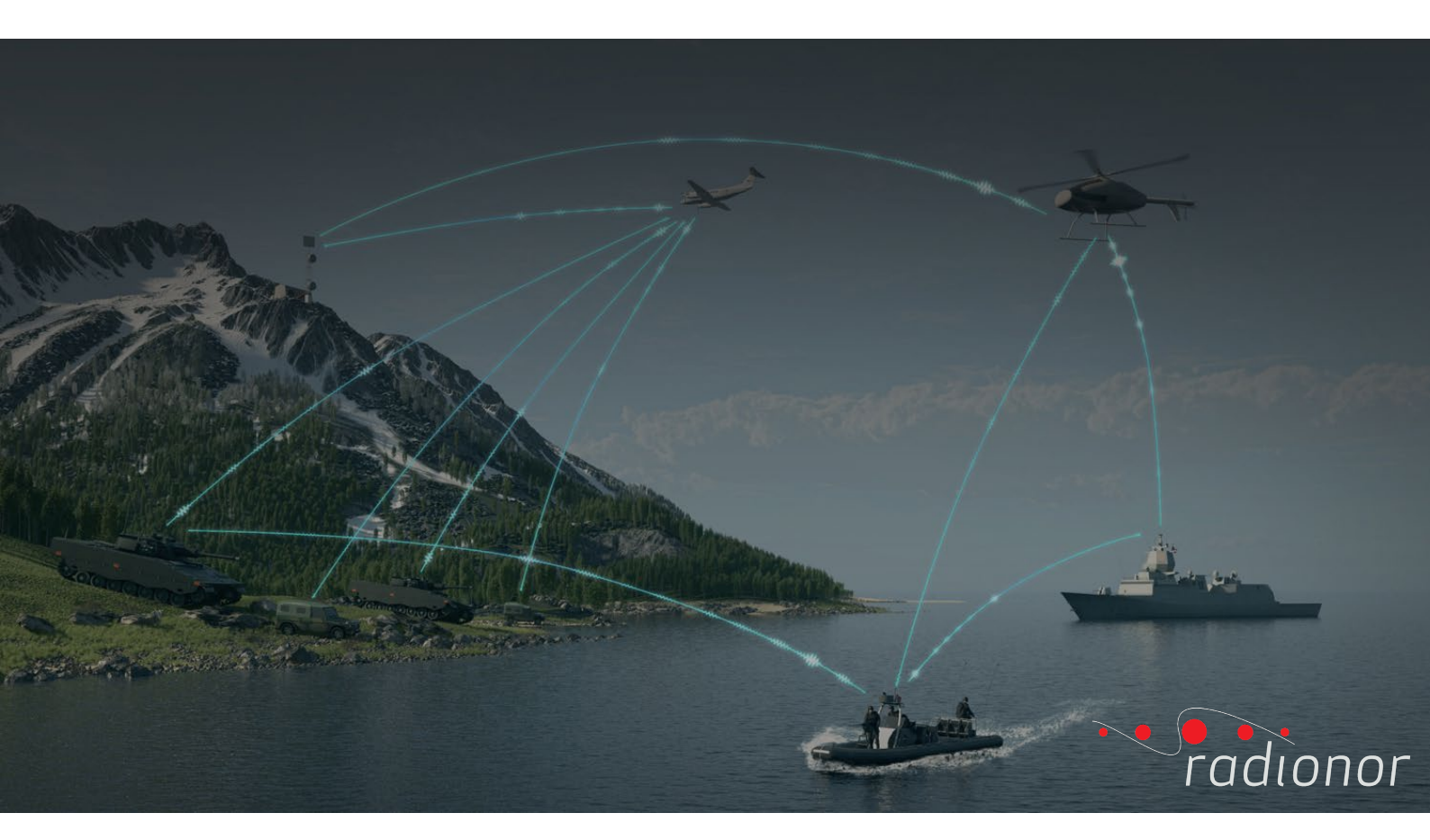

## CORDIS ARRAY II

# **Operation** manual

October 2022 © Radionor Communications AS

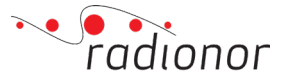

| DOCUMENT<br>TITLE | Cordis A  | Cordis Array II Operation manual |          |          |          |          |   |
|-------------------|-----------|----------------------------------|----------|----------|----------|----------|---|
| Project           |           |                                  |          |          |          |          |   |
| Archive ref.      | 2.01.0280 | )                                |          |          |          |          |   |
| Revision          | 1         | 2                                | 3        | 4        | 5        | 6        | 7 |
| Author            | JAK       | JAK                              | JAK      | JAK      | JAK      | JAK      |   |
| Date              | 17.10.19  | 08.01.20                         | 10.06.20 | 13.11.20 | 20.05.21 | 06.10.22 |   |
| Approved          | HSH       | TB                               | LG       | AS       | AS       | SA       |   |
| Date              | 25.10.19  | 08.01.20                         | 25.06.20 | 16.11.20 | 20.05.21 | 06.10.22 |   |

#### **Document history**

| Documen   | t number: 2.01.028 | 80 / Revision 6.00                                                               |
|-----------|--------------------|----------------------------------------------------------------------------------|
| Rev. 1.00 | October 2019       | First version. Mostly based on short form manual.                                |
| Rev. 2.00 | January 2020       | Structural change.                                                               |
| Rev. 3.00 | June 2020          | Small changes in the procedure and implemented advanced functions.               |
| Rev. 4.00 | November 2020      | Change procedure and features for 2.15 release.                                  |
| Rev. 5.00 | May 2021           | Added crypto procedure and password authentication description for 2.19 release. |
| Rev. 5.10 | August 2021        | Revised description regarding synchronized multi network site.                   |
| Rev. 5.20 | October 2021       | Added description about QoS priority function under 3.4.9.2.                     |
| Rev. 6.00 | September 2022     | Revised status description and updated according to 2.21 release.                |

#### Copyright

©Radionor Communications AS

All rights reserved. No part of this work covered by the copyright hereon may be reproduced or otherwise copied without prior permission from Radionor Communications AS.

#### Note

The information contained in this document remains the sole property of Radionor Communications AS. No part of this document may be copied or reproduced in any form or by any means, and the information contained within it is not to be communicated to a third party, without the prior written consent of Radionor Communications AS. Radionor Communications AS endeavors to ensure that all information in this document is correct and fairly stated, but does not accept liability for any errors or omissions.

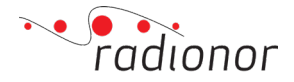

## **Cordis Array II**

**Operation manual** 

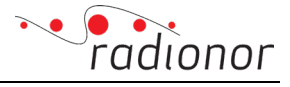

### **Table of Contents**

| Τa | able of | Cont   | ents                                                            | 4  |
|----|---------|--------|-----------------------------------------------------------------|----|
| 1  | Syst    | em c   | verview                                                         | 6  |
| 2  | Defi    | nitio  | ns                                                              | 7  |
| 3  | Con     | figur  | ation of the system                                             | 11 |
|    | 3.1     | Flasl  | n antenna panels with new firmware                              | 11 |
|    | 3.1.1   | l      | Upload firmware file locally                                    | 11 |
|    | 3.2     | Con    | firm successfully upgrade                                       | 13 |
|    | 3.3     | Con    | figurating the radio site and network                           | 14 |
|    | 3.3.1   | l      | Access CRE2 Radio Unit                                          | 14 |
|    | 3.3.2   | 2      | Configuring the radio site                                      | 15 |
|    | 3.3.3   | 8 Esta | ablishing network connection                                    | 20 |
|    | 3.3.3   | 3      | Changing network settings                                       | 21 |
|    | 3.3.5   | 5      | Crypto                                                          | 22 |
|    | 3.4     | Adva   | anced functions                                                 | 24 |
|    | 3.4.1   | l      | Status                                                          | 24 |
|    | 3.4.2   | 2      | Logging                                                         | 27 |
|    | 3.4.3   | 3      | GPGGA port setup                                                | 28 |
|    | 3.4.4   | 1      | FFT display                                                     | 29 |
|    | 3.4.5   | 5      | Configuration                                                   | 30 |
|    | 3.4.6   | 5      | Power control                                                   | 31 |
|    | 3.4.7   | 7      | Advanced resource distribution                                  | 32 |
|    | 3.4.8   | 3      | Relay Control                                                   | 33 |
|    | 3.4.9   | )      | QoS                                                             | 33 |
|    | 3.4.1   | 0      | Radar Interface Detection                                       | 35 |
|    | 3.4.1   | 1      | Extra IPs and routes                                            | 35 |
|    | 3.4.1   | 2      | Position                                                        | 37 |
|    | 3.4.1   | 3      | Software upgrade                                                | 41 |
|    | 3.4.1   | 4      | Configuration synchronization                                   | 43 |
|    | 3.4.1   | 5      | Silent mode                                                     | 44 |
|    | 3.4.1   | 6      | Co-site synchronization (synchronization of multi-network site) | 44 |
|    | 3.4.1   | 7      | Tag reception                                                   | 45 |
|    | 3.4.1   | 8      | Radio API Python lib                                            | 46 |
|    | 3.4.1   | 9      | Auto Mac Routing                                                | 47 |
|    | 3.4.2   | 20     | Password authentication                                         | 48 |
|    | 3.4.2   | 21     | Serial-to-UDP                                                   | 49 |
|    | 3.4.2   | 22     | About                                                           | 50 |
|    | 3.4.2   | 23     | Reboot                                                          | 51 |
| 4  | Proc    | edur   | es for monitoring and maintaining the system                    | 52 |
|    | 4.1     | Logo   | ging in to an antenna panel                                     | 52 |
|    | 4.2     | Mor    | nitoring the hardware-status on an antenna panel                | 52 |
|    | 4.3     | Vers   | ion of the Linux-system                                         | 53 |
|    | 4.4     | Rest   | art of an antenna panel                                         | 54 |
|    | 4.5     | CPU    | workload                                                        | 54 |

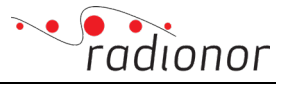

|   | 4.6  | Status of the radio system                              | 55 |
|---|------|---------------------------------------------------------|----|
|   | 4.6. | 1 Live status report                                    | 57 |
|   | 4.7  | Basic health check                                      | 57 |
|   | 4.8  | Monitoring of signal strength                           | 58 |
|   | 4.9  | Applying continuous wave transmission for test purposes | 59 |
| 5 | CRE  | 2 SYSTEM STATUS messages description                    | 60 |
|   | 5.1  | System operation status message                         | 60 |
|   | 5.2  | Logging of wireless system status message               | 62 |
| 6 | VEC  | TORENTRY FORMAT                                         | 63 |
|   | 6.1  | ENABLE BROADCAST OF VECTORYENTRY PACKETS                | 63 |
|   | 6.2  | HEADER format                                           | 64 |
|   | 6.3  | BODY of location frame format                           | 65 |
| 7 | Trou | ubleshooting                                            | 67 |
|   | 7.1  | No contact with the local radio                         | 67 |
|   | 7.2  | No contact with one of the remote units                 | 67 |
|   | 7.3  | Link quality                                            | 68 |
|   | 7.4  | Configuration resets after reboot                       | 69 |
|   | 7.5  | Still no solution                                       | 69 |

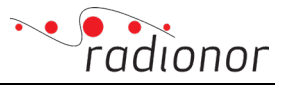

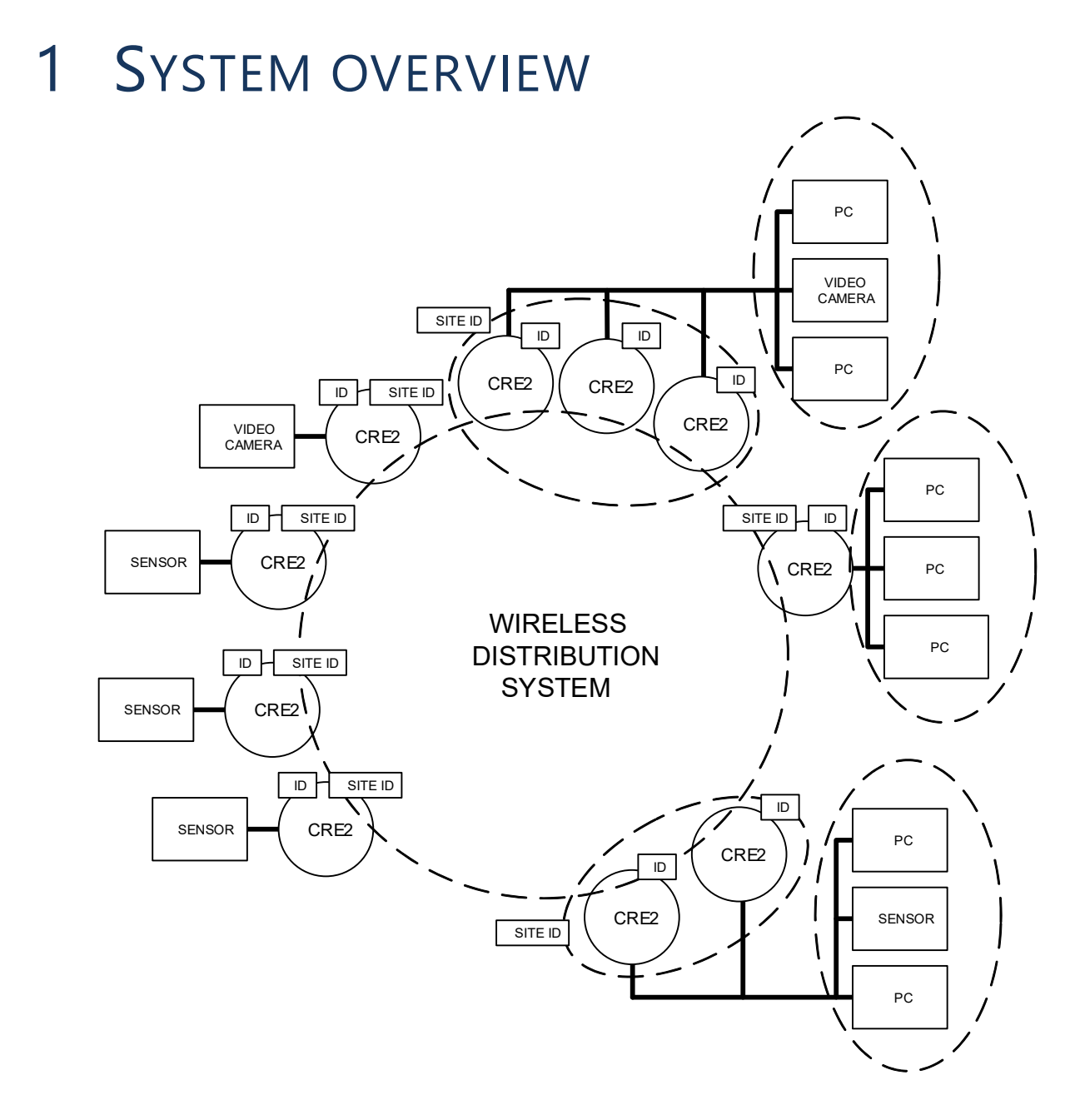

Figure 1 CRE2 network architecture

The network configuration as shown in Figure 1 illustrates the combination of sensors and systems attached to the wireless distribution system provided by the Cordis Array II phased array antennas.

Wireless routing is performed on network layer 2, the same layer as wired ethernet. For connected networking equipment, the wireless system will behave similarly to an ethernet switch. For the system to work the IP and subnet mask of all connected networking units must be preconfigured in all CRE2 units.

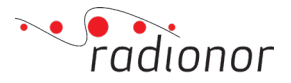

The IP range of the connected units can be selected freely for communication over the wireless link, but the user must be aware that IP address conflicts must be resolved for the entire network.

## 2 **DEFINITIONS**

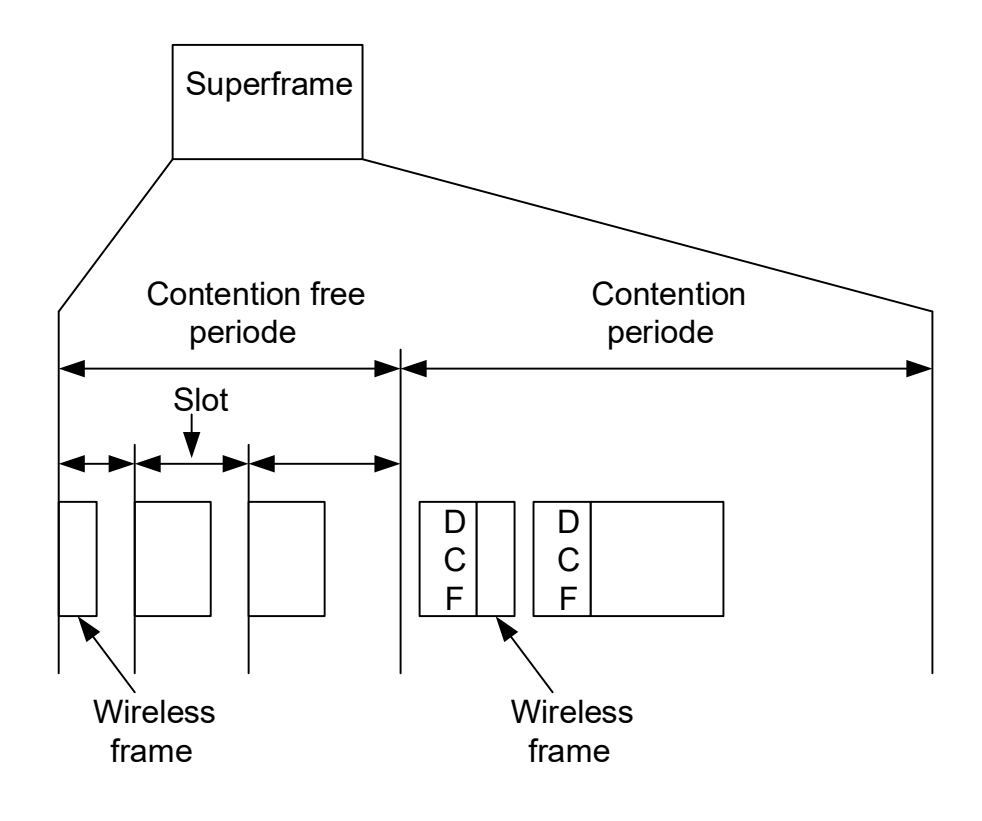

Figure 2 Wireless transmission timing

**ID** is a unique ID for every single equipment unit. The global ID database is maintained by Radionor.

**Site ID** is a unique ID for a site for a single CRE2 or a group of CRE2s that is installed at the same physical location.

**Wireless profile** is a wireless configuration defining wireless parameters that need to be common for all CRE2 in an operating network such as operating frequency, length of contention free/contention periode, superframe length etc. All CRE2 in the network must have the same profile for optimum operation. The CRE2 unit has a factory programmed default profile, and the context may be different according to the geographical area which the CRE2 operates or changed during operations.

**Wireless frame** is the smallest wireless entity on the air and consist of modulated digital data by the wireless PHY. See Figure 2 for details. The wireless frame consists of two parts, a PLCP

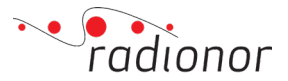

part modulated with a robust, fixed data rate in the network and a PSDU which can be set to various data rates. A receiver can decode different data rates in the PSDU, but the PLCP data rate need to be a fixed rate agreed by all nodes in the wireless distribution system. If the network has very long range or operate in deep non line of sight conditions, the lowest PLCP data rate should be selected. A low PLCP rate reduces the maximum user data throughput. If the network operates in line of sight conditions and should be optimized for high user data rate, a high PLCP data rate should be selected. Note that the PSDU data rate should not be set to a lower rate than the PLCP data rate.

| L |      |        | PLCP    |        |       | I PSDU |
|---|------|--------|---------|--------|-------|--------|
| Γ |      |        |         |        |       |        |
| ſ | SYNC | SIGNAL | SERVICE | LENGTH | CRC16 | PSDU   |

| Figure 3 | Rasic structure | of the | wireless frame |  |
|----------|-----------------|--------|----------------|--|

**Network ID** is a unique ID that identifies the wireless distribution system. The network ID is used to make a logical separation on different wireless networks operating at the same frequency.

**Contention free period** is a defined time where transmissions of wireless frames are guaranteed free from collisions. A prerequisite for the contention period to operate is that all wireless units in the network are synchronized and share a common transmission schedule. See Figure 2 for details.

**Contention period** is a defined time where transmissions of wireless frames are not guaranteed free from collisions. A distributed coordination function (DCF) is used as mechanism to minimize the probability for collisions. See Figure 2 for details.

**DCF** is a method used for medium sharing in the contention period. DCF is an abbreviation for Distributed Coordination Function and is a method of sharing the wireless medium in an adhoc network and reduce the probability of collisions on the air. When a CRE2 shall transmit a frame with DCF medium access control, the CRE2 picks a random backoff-time for which the CRE2 listens that the medium is not occupied by transmissions from other CRE2s. If the medium is free at the end of the random backoff-time the wireless frame is transmitted. If the CRE2 detects that another CRE2 has started transmission during the back-off time, the CRE2 wait until the transmission is finished and picks another random time and repeat the backoff-process. The DCF mechanism reduces the available bandwidth efficiency to 20-40% of the available bandwidth. For short frames with 30-50 bytes payload, the efficiency becomes is typically only 5-10% because the DCF has a longer duration than the wireless frame itself.

**Superframe** is the time defined by the sum of the contention free period time and the contention period time.

**Slot** is a reserved time dedicated for transmission of data frames from a CRE2 in the wireless distribution system.

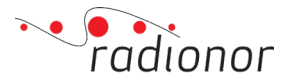

**Wireless distribution system** provides connectivity between the CRE2's in the network. It contains the MAC/PHY mechanisms in the CRE2 to control beam steering, modulation, frame handling, timing control and retry-mechanisms to provide a transfer of a wireless frame from one CRE2 to another.

**Wireless sweep broadcast** is a method of transmitting wireless broadcast frames with maximum directed power and diversity. By setting the destination site to broadcast in the CRE2 datagram header, a wireless sweep broadcast, a broadcast frame N times while the beam direction is set to N different directions to cover the complete operating sector of the CRE2. A transmission of a wireless broadcast frame is shown in Figure 4. Wireless broadcast sweep is performed simultaneously on all the CRE2 units at the same location. Transmission of broadcast frames has no wireless acknowledge from the receiving station.

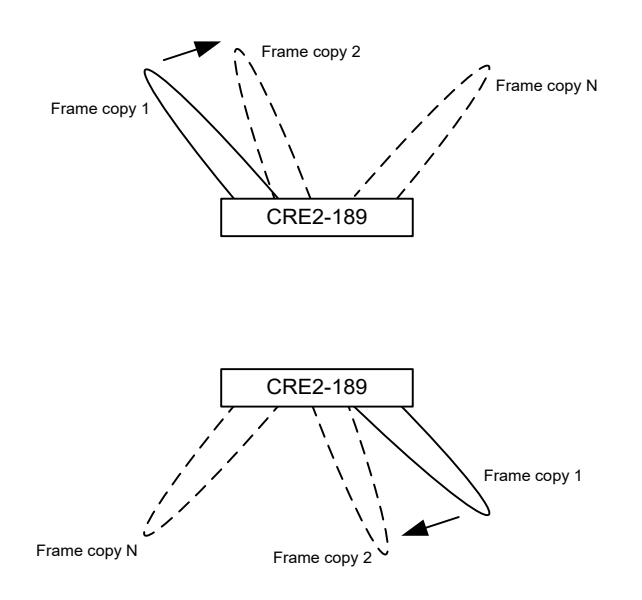

Figure 4 Wireless broadcast sweep, top view

**Wireless sector broadcast** is transmission of a broadcast frame in a single direction with high gain on the CRE2 antenna beam. By setting a unique destination site in the CRE2 datagram header, the CRE2 sets the transmission direction to the destination site found by the CRE2 internal positioning system. If the destination ID in the CRE2 datagram header is set to broadcast, all equipment on the site will process the data, otherwise only the targeted equipment with matching ID on the destination site will decode and process the data.

**CRE2 relative direction coordinate system** is the coordinate system for definition of relative directions for the CRE2 antennas. When a data frame is received by a CRE2, the in-coming direction is measured and presented in this coordinate system.

A positive pitch angle for a received signal is defined for directions above the horizontal plane (XY-plane).

A positive yaw angle for a received signal is defined for directions to the right when looking in the X-direction.

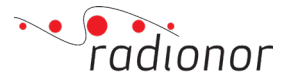

The roll angle may be used to define the orientation of the antenna, but not used for positioning of received signals.

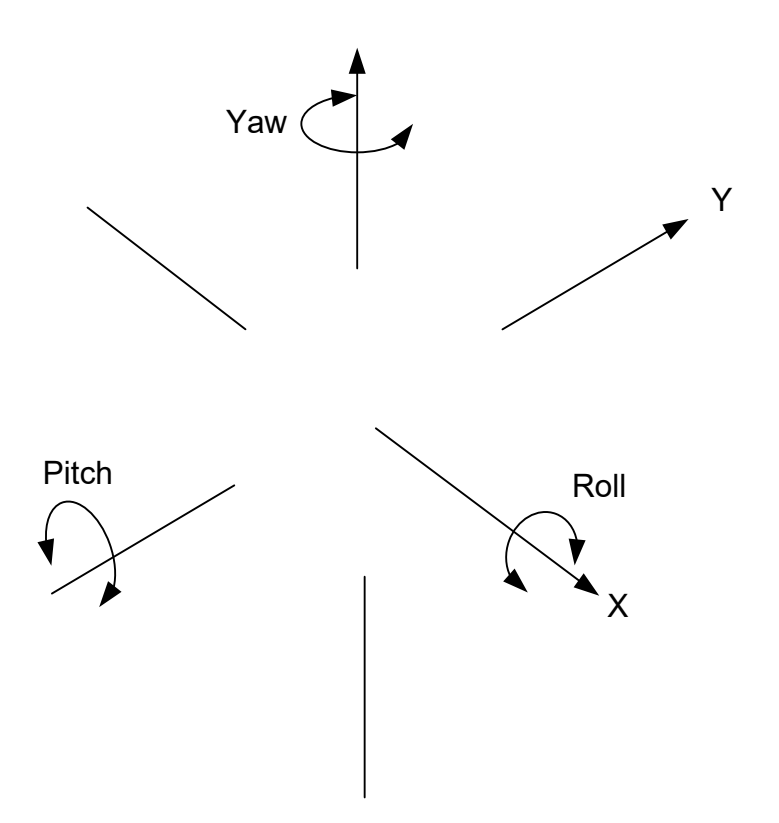

Figure 5 Coordinate system for measurement of relative direction for the CRE2-189

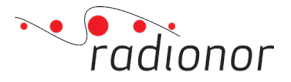

## 3 CONFIGURATION OF THE SYSTEM

The system has a web interface and API for configurating the system and its network. For configuration with the API you will have to look into the radio control API documentation which is supplied with the firmware upgrade package.

The system is in the current version a pre-configured «wireless switch» routing system on the IEEE 802.3 MAC level.

The radio graphical interface is accessed by entering its IP address in an internet browser. The IP address is located on the label on the radio unit close to its connector. The IP address starts with 10.19 followed by numbers based on the serial number. The general algorithm for IP address is then 10.19.{SN / 256}.{SN % 256}, where % is modulo.

### 3.1 Flash antenna panels with new firmware

The radio units can be upgraded either locally or remotely. Upgrade packages will be provided by Radionor on request or when a new software with bugfixes or new features is released. Upgrade files can be downloaded at your web server:

www.support.radionor.no/company-name

#### 3.1.1 Upload firmware file locally

Note

Recommended to avoid using Windows Internet Explorer.

Enter the advanced function page by entering the IP address of the radio unit followed by "/advanced" eg. "10.19.0.100/advanced". Then click on "Software upgrade" in the menu on the left-hand side.

Select the firmware file by hitting "Choose a file". Browse to the firmware file eg. "cre2\_upgrade\_NC\_2.21.1". It is important to make sure that the correct file is used. Then continue by hitting "Start upgrade". This may take 5-10 minutes.

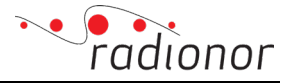

| Back to Main GUI<br>Monitoring<br>Status<br>Logging<br>GPGGA nort setup<br>FFT display                                                                                                    | Software upgrade Coutact your support representative for the latest available version. The complete process takes around 10 minutes. Choose a file |
|----------------------------------------------------------------------------------------------------|----------------------------------------------------------------------------------------------------|
| Configuration<br>Configuration<br>Power control<br>Advanced resource distribution<br>Relay control<br>Quality of Service<br>Radar Interference Detection<br>Extra IPs and routes<br>Position                                     | The file should follow the pattern cre2_upgrade_NC_[version].zip                                                                                   |
| Upgrade<br>Software upgrade<br>Advanced<br>Configuration synchronization<br>Silent mode<br>Co-site synchronization<br>Radio API Python library<br>Auto Mae Routing<br>Password authentication<br>Sentat-to-UP<br>About<br>Reboot |                                                                                                    |

Then the radio unit will upload the firmware file. When the upload is completed, it will automatically continue upgrading. Upgrading will take several minutes. The radio unit will reboot, and the progress bar will state "Complete".

| Back to Main GUI                                                                                                    | Software unstade                                                                                                    | Back to Main GUI                                                                                                    |                                                                                                    | Back to Main GUI                                                                                                    | Software upgrade                                                                                                    |
|----------------------------------------------------------------------------------------------------|----------------------------------------------------------------------------------------------------|----------------------------------------------------------------------------------------------------|----------------------------------------------------------------------------------------------------|----------------------------------------------------------------------------------------------------|----------------------------------------------------------------------------------------------------|
| Membering<br>Status<br>Logistra                                                                                                    | Contact your support representative for the intent realiable version.<br>The complete process lakes account 10 minutes. | Monitoring                                                                                                    | Software upgrade<br>Contact your rupport representative for the latest trailable version.                                                    | Monitoring<br>Status<br>Locours                                                                                                    | Contact your support representative for the latest available version.<br>The complete pressecutions record 10 minutes. |
| CPODA polt setup<br>FFT cisplay                                                                                                    | Ciplexing: 215<br>Careo apod                                                                                            | Logging<br>GPGGA cort setup<br>FFT display                                                                                                    | Liornéne: Pa                                                                                                    | Continuenting                                                                                                    | Camplete                                                                                                    |
| Configuration<br>Configuration<br>Parent actived<br>Advenced resource distribution<br>Relay control<br>Configuration                                                                                                    | Do not margine away from the page while upload in progress.                                                             | Configuration<br>Configuration<br>Power commol<br>Anyanced resource distribution<br>Parker control                                                                                                    | You can now ravight away from this page, but you will not be able to rature loss to check the program. The upports will complete regardless. | Configuration<br>Power social<br>Advanced reacures distribution<br>Relativesensed<br>Quality of Service<br>Reducting interview<br>Reducting interview                                            | Roferencesfully openial sc221.1                                                                                        |
| Bader Interfarence Datection<br>listra IPs and roates<br>Position                                                                                                    |                                                                                                    | Cuality of Service<br>Radar Interference Detection<br>Extra IPs and routes                                                                                                    |                                                                                                    | Extra IPs and routes<br>Example<br>Upgrade                                                                                                    |                                                                                                    |
| Software upstade                                                                                                    |                                                                                                    | Upgrade                                                                                                    |                                                                                                    | Software upgrade<br>Advanced                                                                                                    |                                                                                                    |
| Advanced<br>Configuration synchronization<br>Electrocita<br>Co-sets synchronization<br>Tex-meetizer<br>Relati A21 (Pchon Electry<br>Auto Mice Mouring<br>Deserver of superfloarcer<br>Electrocity<br>Deserver of superfloarcer<br>Electrocity<br>Electrocity<br>States |                                                                                                    | Bitmene upprade<br>Advanced<br>Configuration synchronization<br>Silent mode<br>Configuration synchronization<br>Tata sociality<br>Radio API Python Ibrary<br>Auto Mac Antiney<br>Auto Mac Antiney<br>Pressword sufferitiation<br>Stratistics/DDP |                                                                                                    | Conferences and contraction<br>Generation<br>Counter availability<br>Tas receptors<br>Bail of API Orthon Hanny<br>Auto Mais Months<br>Deserved authoritorium<br>Hanni to UMP<br>Attack<br>Recont |                                                                                                    |
|                                                                                                    |                                                                                                    | About<br>Beboot                                                                                                    |                                                                                                    |                                                                                                    |                                                                                                    |

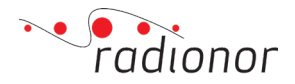

## 3.2 Confirm successfully upgrade

To confirm successful upgrade, navigate to the advanced section. The current software version is listed on top in the "home" or "status" page:

| Back to Main GUI               | SN : 9074 (2372)] Release: 2.21.1 oard type: 144<br>Freq: 5862.00 LC <del> Diseater :</del> None Icc : 932 Vcc : N/A temp: 31.000000 |
|--------------------------------|----------------------------------------------------------------------------------------------------|
| Monitoring                     | TQ : 0 GPSSAT : 00 SNR : 00 dB TCXO : -36 Hz clk : -98 Hz ERR : 0x0000000                                                            |
| Status                         | — TX status —                                                                                                    |
| Logging                        | % Greth Sendt IP Sendt TX buf Unicast Tx with                                                                                        |
| GPGGA port setup               | Rate Util. frames frames PLCP busy frames no ACK                                                                                     |
| <u>FFT display</u>             | 8 8.8 9 9 9 9 9 9                                                                                                    |
| Configuration                  |                                                                                                    |
| Configuration                  | - Dropped frames                                                                                                    |
| Power control                  | Link busy No link MAC busy                                                                                                    |
| Advanced resource distribution | 0 0 0                                                                                                    |
| Relay control                  | Superframe length: 100.0 ms                                                                                                    |
| Radar Interference Detection   | Relay: 0                                                                                                    |
| Extra IPs and routes           | RX PSDU Greth CRC Incomplete                                                                                                    |
| Position                       | PCLP failed frames errors Jumbo frame                                                                                                |
|                                | 2339 4580 0 6052 0 Crypto: Bypass                                                                                                    |
| Upgrade                        |                                                                                                    |
| Software upgrade               |                                                                                                    |
|                                | Network 10: 363A644 My IV: Z                                                                                                    |
| Advanced                       | Site name TX RX RX Margin Max Min Tx NLOS Distance timer                                                                             |
| Configuration synchronization  | kb/s kb/s Ver RV TV CF R RL RL SN RXseq TXseq Missed age Rate dB dB dB dBm dB Dir Age Meters off                                     |
| Co-site synchronization        |                                                                                                    |
| Tag reception                  | Relay lines in use: 0                                                                                                    |
| Radio API Python library       |                                                                                                    |
| Auto Mac Routing               | IP MAC Ver Lflag Sflag Site                                                                                                    |
| Password authentication        |                                                                                                    |
| Serial-to-UDP                  | 10.19.163.114 001DE2032372 0 00 0 INTERNAL SITE                                                                                      |
| About                          |                                                                                                    |
| Reboot                         |                                                                                                    |
|                                |                                                                                                    |

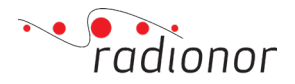

## 3.3 Configurating the radio site and network

#### 3.3.1 Access CRE2 Radio Unit

You must establish a ethernet connection with the Radio Unit to be able to communicate with the radio. Configuration is done through a web browser.

#### Prerequisites

In order to carry out the configuration you need these items:

- PC or laptop with an Ethernet interface.
- Up-to-date web browser.

#### Procedure

- 1 Add these settings to your network interface
  - Network: 10.19.0.0/16
  - Example:
    - IP address: 10.19.127.10 Netmask: 255.255.0.0
- 2 Connect the PC to the Radio Unit via Ethernet.
- 3 Enter the radio's IP address in the web browser address bar.

The IP address for the Radio Unit is found on a label at the rear of the Radio Unit. Observe that the **Welcome** page appears.

| CRE2<br>Not configured    |                                                                                                    |
|---------------------------|----------------------------------------------------------------------------------------------------|
|                           |                                                                                                    |
| CRE2 Configuration Wizard |                                                                                                    |
|                           |                                                                                                    |
|                           | radionor<br>cordis radio eye II                                                                     |
|                           | Configure site                                                                                      |
|                           | Radio type: CRE2-144<br>Serial number: 9074<br>IP address: 10.19.35.114<br>Software version: 2.21.1 |

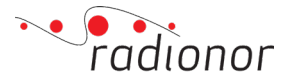

#### Result

You are now ready to start configuration of your site.

Note

The Welcome page only appears the first time you configure your site. After the configuration is completed, the web interface will take you directly to the Main view.

#### 3.3.2 Configuring the radio site

A radio site (CRE2 site) can consist of one or several radios. You must configure the site before you can start the network configuration. Configuration of the CRE2 is done through the web interface or the API. Here's a procedure of configuration via the web interface.

#### Procedure

In the **Welcome** page, click the **Configure site** button.

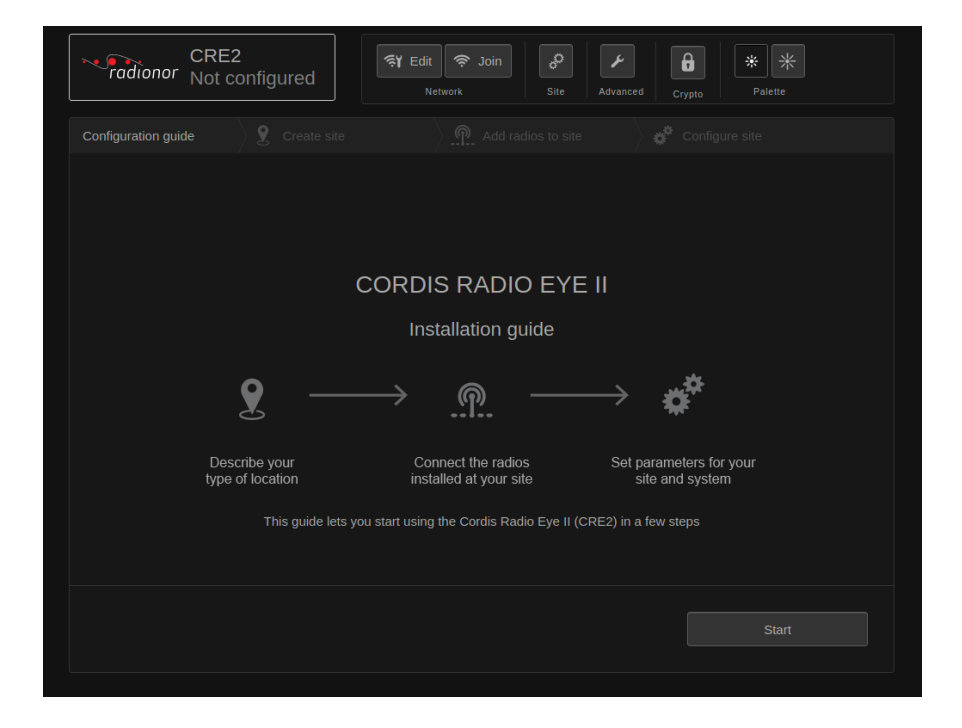

Observe that the Installation guide page appears.

Note

The default colour palette setting is with dark background. If your current light conditions require white background, there is a Palette section in the upper right corner for changing the colours.

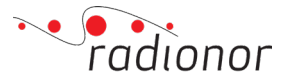

- 1 Click **Start** to start the step-by-step configuration of your radio site.
- 2 Type a suitable name for your site and click **Continue**.

| CRE2                          | nfigured                 | র্প Edit 🔶 Join 🔗 🖌                   | <b>₽</b> * * |
|-------------------------------|--------------------------|---------------------------------------|--------------|
|                               |                          |                                       |              |
|                               | <b>9</b> Create site     |                                       |              |
|                               |                          |                                       |              |
| A radio site is one or severa | al radio units connected | together by Ethernet on one location. |              |
| Enter a name for your site (  | e.g. name of your vess   | el)                                   |              |
|                               |                          |                                       |              |
|                               |                          |                                       |              |
|                               |                          | GCS                                   |              |
|                               |                          |                                       |              |
|                               |                          |                                       |              |
|                               |                          |                                       |              |
|                               |                          |                                       |              |
|                               |                          |                                       |              |
|                               |                          |                                       |              |
|                               |                          |                                       |              |
|                               |                          |                                       |              |
|                               |                          |                                       |              |
| Back                          |                          |                                       |              |
|                               |                          |                                       |              |
|                               |                          |                                       |              |

**3** Select the radios you want to add to the site and give a description of the location of the Radio Unit, click **Continue**.

| Configured     Image: Create site     Image: Create site <t< th=""><th></th><th></th><th></th><th></th><th></th><th></th><th></th><th></th></t<> |                     |                                                     |                       |                |                  |             |     |  |
|----------------------------------------------------------------------------------------------------|---------------------|-----------------------------------------------------|-----------------------|----------------|------------------|-------------|-----|--|
| Configuration guide       Create site       Add radies to site       Configure site         Configuration guide       Create site       Add radies to site       Configure site         Configuration guide       Create site       Description         Image: CRE2 144       Details                                                                                                    | radionor            | CRE2<br>Not config                                  | gured                 | 종¥ Edit 🔶 Join | Site Advar       | nced Crypto | * * |  |
| Set the radios you would like to add to your site     Available radios     Description <td< th=""><th></th><th></th><th></th><th>Add</th><th>d radios to site</th><th></th><th></th><th></th></td<>                                                                                                    |                     |                                                     |                       | Add            | d radios to site |             |     |  |
| Available radios     Description       Image: CRE2 144 Snr. 9139     Details       Image: CRE2 144 Snr. 9660     Details       Image: CRE2 144 Snr. 9660     Details                                                                                                    | হিলে GCS Select the | e radios you wou                                    | ıld like to add to yo | ur site        |                  |             |     |  |
| CRE2 144<br>Snt. 9139     Details       CRE2 144<br>Snt. 9660     Details       Back     Continue                                                                                                    |                     | Available radios                                    |                       |                | Description      |             |     |  |
| CRE2 144<br>Snr. 9860<br>Back<br>Continue                                                                                                    |                     | <ul> <li>iiiiiiiiiiiiiiiiiiiiiiiiiiiiiiii</li></ul> | CRE2 144<br>Snr. 9139 |                |                  |             |     |  |
| Back                                                                                                    |                     |                                                     | CRE2 144<br>Snr. 9660 |                |                  |             |     |  |
| Back                                                                                                    |                     |                                                     |                       |                |                  |             |     |  |
| Back                                                                                                    |                     |                                                     |                       |                |                  |             |     |  |
| Back                                                                                                    |                     |                                                     |                       |                |                  |             |     |  |
|                                                                                                    |                     |                                                     |                       |                |                  |             |     |  |
|                                                                                                    | Ba                  |                                                     |                       |                |                  |             |     |  |

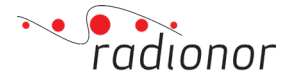

#### Note

Radio Units connected on the same local area network will appear automatically and are by default not selected. For multi panel site tick all radios for that site, if not untick all other radios.

4 Type the radio frequency and select data rate for the site from the **Rate** list.

| CR<br>radionor Not | E2<br>: configured | Edit 🗢 Join | Site Advanced | Crypto Palette      |  |
|--------------------|--------------------|-------------|---------------|---------------------|--|
|                    |                    |             | to site 💦 🗳   | Configure site      |  |
| ବି GCS             |                    |             |               |                     |  |
| Frequency [MHz]    | Radios             |             | Local Host    |                     |  |
| 5862               | CRE2 144 Snr. 9139 |             |               |                     |  |
| Rate [Mbps]        |                    |             |               |                     |  |
| 2.8                |                    |             |               |                     |  |
|                    |                    |             |               |                     |  |
|                    |                    |             |               |                     |  |
|                    |                    |             |               |                     |  |
|                    |                    |             |               |                     |  |
|                    |                    |             |               |                     |  |
|                    |                    |             |               | age Local Host List |  |
|                    |                    |             |               |                     |  |
|                    |                    |             |               |                     |  |
|                    |                    |             |               |                     |  |

5 Click the **Manage Local Host list** button to add third party equipment to your site.

Observe that the **Local host list** dialog box appears.

#### Note

Equipment added to "Local host list" must belong to the sites where they are added. If you change position of equipment, it has to be removed beforehand.

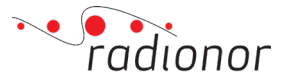

| CRE2<br>Local Host List |                                             |                        | ×                                                                            |                                                                                                    |
|-------------------------|---------------------------------------------|------------------------|------------------------------------------------------------------------------|----------------------------------------------------------------------------------------------------|
| IP address T            | ype<br>Generic ▼                            | Description (Optional) | MAC address                                                                  |                                                                                                    |
|                         |                                             |                        |                                                                              |                                                                                                    |
| 10.19.127.45 PC         | Gatew                                       | ay-PC                  | ×                                                                            |                                                                                                    |
|                         |                                             |                        |                                                                              |                                                                                                    |
|                         |                                             |                        |                                                                              |                                                                                                    |
| Check stored MA         | c I                                         | Discard changes        |                                                                              |                                                                                                    |
|                         | CRE2<br>Local Host List<br>IP address 1<br> | CRE2                   | CRE2<br>Local Host List<br>IP address Type Description (Optional)<br>Generic | CRE2       CV Path Control       X         Local Host List       X         IP address       Type       Description (Optional)       MAC address          Generic       -       MAC         Add       Add       MAC         10.19.127.45       PC       Gateway-PC       X         IO       MAC       IO         IO       IO       IO       IO         IO       IO       IO       IO         IO       IO       IO       IO         IO       IO       IO       IO         IO       IO       IO       IO         IO       IO       IO       IO         IO       IO       IO       IO         IO       IO       IO       IO         IO       IO       IO       IO         IO       IO       IO       IO         IO       IO       IO       IO         IO       IO       IO       IO         IO       IO       IO       IO         IO       IO       IO       IO       IO         IO       IO       IO       IO       IO     < |

6 Type the IP address of the equipment you want to connect, select equipment type from the **Type** list and add a description of the equipment for identification purposes. If the third-party equipment is switched on, the MAC address appears automatically. If not, type the MAC address. Click **Add** to add the equipment.

#### Note

You can add/change information later by selecting the equipment, making changes, and clicking Update. You can also delete equipment by clicking the X symbol at the end of the line.

#### Tip

CRE2 uses static layer 2 routing (OSI model - Open Systems Interconnection Basic Reference Model) and hence needs both the IP address and the MAC address of the equipment in order to establish IP connection.

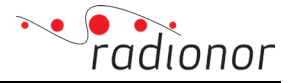

7 Replicate this prosess for all the equipment you want to add and click **OK** when finished.

| CRE<br>radionor Not | 2<br>configured    | tit 奈 Join 💰<br>Network Sit | e Advanced Cryp | to Palette    |
|---------------------|--------------------|-----------------------------|-----------------|---------------|
|                     |                    |                             | site 💦 💣 C      | onfigure site |
| হি GCS              |                    |                             |                 |               |
| Frequency [MHz]     | Radios             |                             | Local Host      | IP            |
|                     | CRE2 144 Snr. 9139 |                             | Gateway-PC      | 10.19.127.45  |
| Rate [Mbps]         |                    |                             |                 |               |
|                     |                    |                             |                 |               |
|                     |                    |                             |                 |               |
|                     |                    |                             |                 |               |
|                     |                    |                             |                 |               |
|                     |                    |                             |                 |               |
|                     |                    |                             | Manage          |               |
|                     |                    |                             |                 |               |

8 Click **Finish** to complete your site configuration.

#### Result

The main view appears, and you are now ready to start using the radios:

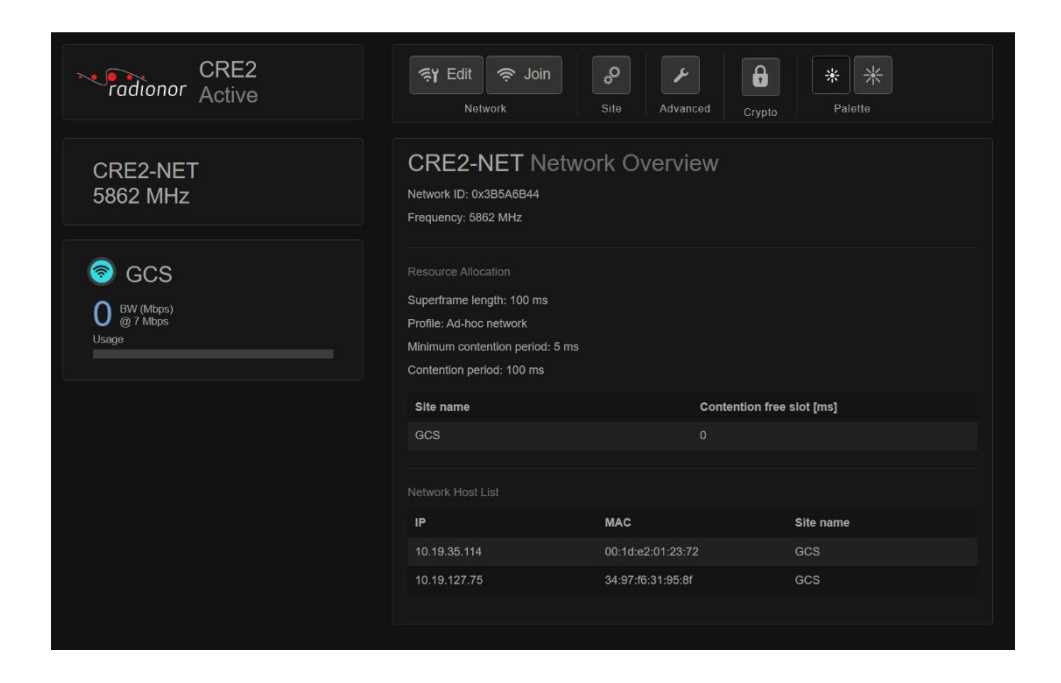

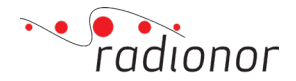

#### 3.3.3 Establishing network connection

If you don't have an existing network, you need to create a new wireless network.

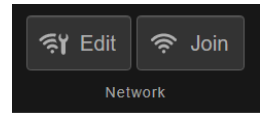

#### Procedure

- 1 In the **System menu**, click the **Join** button. Observe that the **Join network** dialog box appears.
- 2 Type the name of the network you want to join.

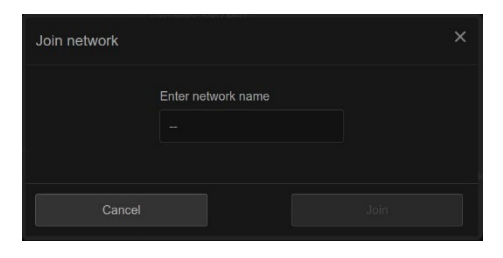

#### Note

The network name is in upper case.

3 Click **Join** to join the network.

#### Result

You have now prepared your site for network connection. If you are out of range of the network at the time you carry out this procedure, the radio will automatically detect the network and establish a connection when you are within reach of this network.

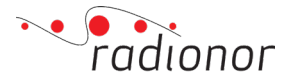

#### **3.3.3 Changing network settings**

When sites/radios have established network connection, you are free to change network parameters:

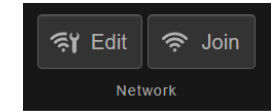

#### Procedure

1 In the **System menu**, click the **Edit** button. Observe that the **Edit network** dialog box appears.

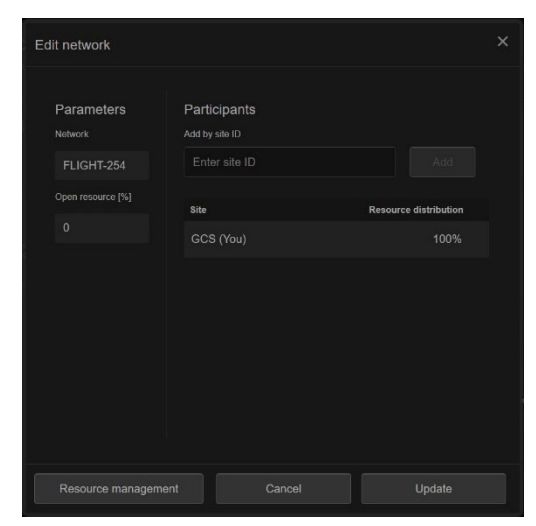

- 2 This window shows your current network with all participating sites listed. Network parameters, *Network* and *Open resource*, is also shown. Click the **Resource management** to distribute bandwidth.
- 3 When the **Resource distribution** [%] is done, click OK.

| Resource managem       | ent                       |             | ×                |
|------------------------|---------------------------|-------------|------------------|
| Superframe length [ms] | Open resource [%]<br>0    |             |                  |
| Site                   | Resource distribution [%] | Rate [Mbps] | Bandwidth [Mbps] |
|                        | 50                        | 2.8         | 1.40             |
|                        |                           | N/A         | N/A              |
|                        |                           |             |                  |
|                        |                           |             |                  |
|                        |                           |             |                  |
|                        |                           |             |                  |
|                        |                           |             |                  |

Now your network has all the parameters needed to work as you want. Enable settings by clicking **Update.** 

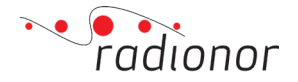

#### 3.3.5 Crypto

Radionor CRE2 have built-in AES-256 bit encryption. On the radios main GUI you can set-up the encryption with a few easy steps.

#### Procedure

1 In the **System menu**, click the **crypto** button in the top right. This will open the crypto key configuration window.

| CRE2<br>Active                               | 독Y Edit 후 Join<br>Network                                                                                      | Site Advanced Cry | pto Palette    |
|----------------------------------------------|----------------------------------------------------------------------------------------------------|-------------------|----------------|
| TACTEAM<br>4900 MHz                          | TACTEAM Network ID: 0x42907D3D<br>Frequency: 4900 MHz                                                          | ork Overview      |                |
| Vessel<br>1.36 <sup>ev (likco)</sup><br>Uige | Resource Allocation<br>Superframe length: 100 mp<br>Profile: Ad-hoc network<br>Minimum contention period: 5 ms |                   |                |
| Soldier 2                                    | Site name                                                                                                    | Contention        | free slot [ms] |
| Soldier-2                                    |                                                                                                    |                   |                |
| 1.19 @ 8.5 Mbps                              | Soldier-2                                                                                                    |                   |                |
|                                              | Soldier-4                                                                                                    |                   |                |
| Soldior 4                                    | Soldier 6                                                                                                    |                   |                |
|                                              | Soldier-1                                                                                                    |                   |                |
| 1.19 (2 5.5 Mbps                             |                                                                                                    |                   |                |
|                                              |                                                                                                    |                   |                |
| Soldier-5                                    |                                                                                                    |                   |                |
|                                              |                                                                                                    | MAC               | Site name      |
| 1.19 @ 8.5 Mbps                              |                                                                                                    |                   |                |
|                                              |                                                                                                    |                   | Soldier-2      |
| Soldier-6                                    |                                                                                                    |                   |                |
|                                              |                                                                                                    |                   | Soldier-5      |
| 1.19 (g 8.5 Mbps                             |                                                                                                    |                   |                |
|                                              |                                                                                                    |                   | Soldier-1      |
| Soldier 1                                    |                                                                                                    |                   |                |
| Solulei-1                                    | 10.19.135.135                                                                                                  | 00:1d:e2:0a:23:87 | Soldier-2      |
| 1.19 (2 8.5 Mbps)                            | 10.19.135.190                                                                                                  | 00.1d.e2.0a.23.be |                |
|                                              | 10.19.135.194                                                                                                  | 00:1d:e2:0a:23:c2 | Soldier-5      |
| Soldior 2                                    | 10 19 135 204                                                                                                  | 00.1dre2.0a:23.cc | Solder-6       |
| Soldier-3                                    | 10 19 135 212                                                                                                  | 00.10.02.08.23.04 | Solder-1       |
| 1.19 (Mtps)                                  | 10.19.137.83                                                                                                   | 00.10.62.08.25.53 | Soldier-3      |
|                                              | 10.19.127.120                                                                                                  | 84.80.00.49(10)7a | V05101         |

2 In the crypto key configuration windows you have several options:

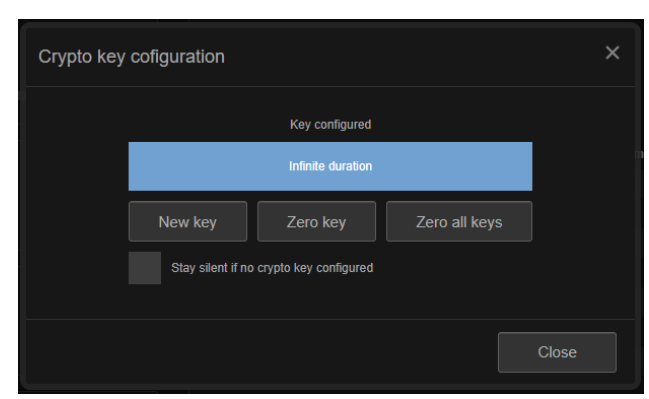

a. New key

Opens up a new window for configuration of a new AES-256 bit encryption key

- b. **Zero key** Deletes the currently active key on the radio
- c. Zero all keys

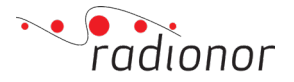

Deletes the currently active key on all radios connected in the same network

d. Stay silent in no crypto key configured

If this box is checked, the radio will not transmit data as long as no crypto key is configured

- e. Close
  - Close the windows and go back to radio main GUI
- **3** Hit **New key** to configure a new AES-256 bit encryption key. New key windows will appear:

| Crypto key cofiguration        |                           | × |
|--------------------------------|---------------------------|---|
| Generate key                   | Load from file Save 1     |   |
| Key:<br>Hours<br>Key duration: | Minutes Infinite Volatile |   |
|                                | Cancel                    |   |

#### a. Generate key

Generates a new random AES-256 key. This key can be applied to the radio, saved to file, or both.

#### Example of key:

Key: 34AE34E6 98A5DC8F FEC46607 A5E095AA AFDBA8C2 55914CC9 44695208 F0C8315E

«34AE34E6» is the first 32-bits parts of the 256 bits key and "F0C8315E" is the last 32-bits part of the 256 bits key.

After key is applied it is not possible to save to file. Save to file must therefore be done before applying the key to the system

#### b. Load file

Upload a locally stored AES-256 key to the radio

c. Save to file

Save the entered, generated, or uploaded AES-256 encryption key to file

|   | Enter filename | × |
|---|----------------|---|
| 1 |                |   |
|   | Cancel         |   |

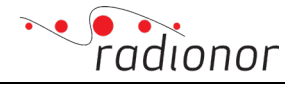

#### d. Infinite

The crypto key will have an expiration date. The hours and minutes before expiration is selected to the left of the box. This choice will be grayed out until the box is unchecked

#### e. Volatile

Checked: The crypto key will not be stored in the radio configuration and will be erased on powerloss/reboot.

Unchecked: The crypto key will be stored in the radio persistently and will survive powerloss/reboot.

### 3.4 Advanced functions

This is a description of Cordis Array II advanced functions.

Enter the advanced function page in the web interface by typing IP address of radio unit followed by '/advanced', for example: 10.19.0.100/advanced, in your browser (if the radio serial number is 100). Then this page should appear:

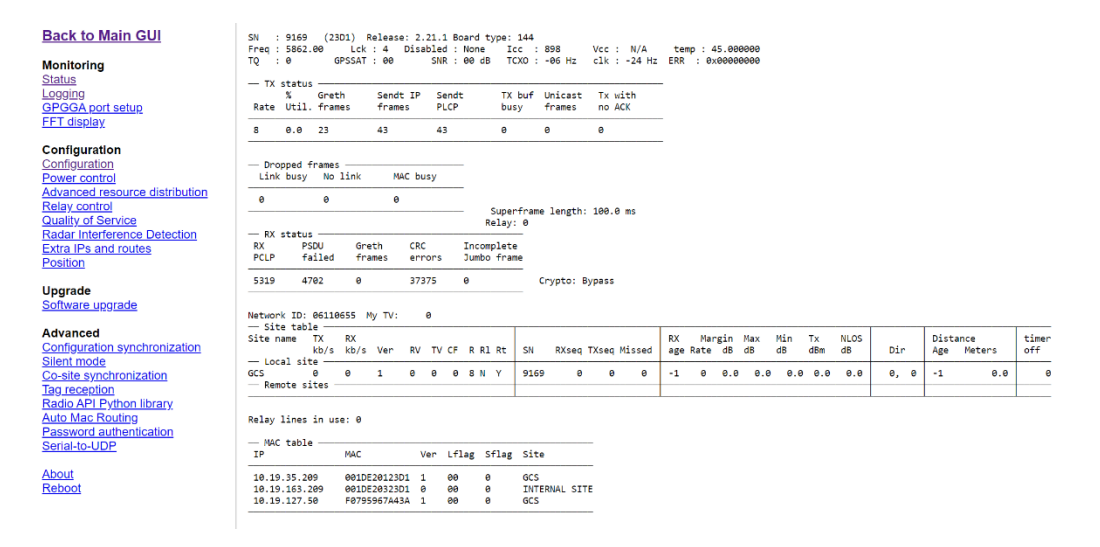

#### 3.4.1 Status

This page display information about the current site config and network:

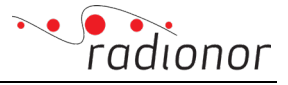

| Back to Main GUI               | SN : 9169 (2301) Release: 2.21.1 Board type: 144<br>Freq: 5862.00 Lck: 4 Disabled: None Icc : 856 Vcc : N/A temp: 45.000000    |
|--------------------------------|----------------------------------------------------------------------------------------------------|
| Monitoring                     | IG : 6 GA2241 : 66 201K : 66 GB ICXO : -66 HZ CTK : -74 HZ EKK : 6X6666666666                                                  |
| Status                         | - TX status                                                                                                    |
| Logging                        | % Greth Sendt IP Sendt TX buf Unicast TX with                                                                                  |
| GPGGA port setup               | Rate Util. frames frames PLCP busy frames no ACK                                                                               |
| <u>FFT display</u>             | 8 0.0 23 43 43 0 0 0                                                                                                    |
| Configuration                  |                                                                                                    |
| Configuration                  | - Dropped frames                                                                                                    |
| Power control                  | Link busy No link MAC busy                                                                                                    |
| Advanced resource distribution |                                                                                                    |
| Relay control                  | ບ ບ ບ ບ Superframe length: 100.0 ms                                                                                            |
| Quality of Service             | Relay: 0                                                                                                    |
| Radar Interference Detection   | - RX status                                                                                                    |
| Extra IPs and routes           | RX PSDU Greth CRC Incomplete                                                                                                   |
| Position                       | PCEP Failed Frances enforts Junio France                                                                                       |
| Un and a                       | 5319 4702 0 37375 0 Crypto: Bypass                                                                                             |
| Opgrade                        |                                                                                                    |
| Sonware upgrade                | Network ID: 06110655 My TV: 0                                                                                                  |
| Advanced                       | - Site table                                                                                                    |
| Configuration synchronization  | Site name TX RX BY Site Name TX RX Margin Max Min TX NLOS Distance timer                                                       |
| Silent mode                    | Local site - Local site - KU/S KU/S VEF. KV IV CF K KI KL SN RASEQ INSEQ RISEQ age Rate up up up up up up up up up up up up up |
| Co-site synchronization        | GCS 0 0 1 0 0 0 8 N Y 9169 0 0 0 -1 0 0.0 0.0 0.0 0.0 0.0 0, 0 -1 0.0 0                                                        |
| Tag reception                  | Remote sites                                                                                                    |
| Radio API Python library       |                                                                                                    |
| Auto Mac Routing               | Relay lines in use: 0                                                                                                    |
| Password authentication        |                                                                                                    |
| Serial-to-UDP                  | - MAC table                                                                                                    |
|                                | The MMC AGE FITTING 21TING 21TING                                                                                              |
| About                          | 10.19.35.209 001DE20123D1 1 00 0 GCS                                                                                           |
| Reboot                         | 10.19.163.209 001DE20323D1 0 00 0 INTERNAL SITE                                                                                |
|                                | 10.19.127.50 F0795967A43A 1 00 0 GCS                                                                                           |
|                                |                                                                                                    |

| SN:                   | Serial number in decimal and in hexadecimal.                                                                                                |
|-----------------------|----------------------------------------------------------------------------------------------------|
| Freq:                 | Current operating frequency.                                                                                                    |
| Lck:                  | Number of internal antenna elements enabled.                                                                                                |
| Disabled:             | non-locked radios. Number of internal antenna elements disabled.                                                                            |
| lcc:                  | Instantaneous current drawn by radio unit, in milliamps.                                                                                    |
| Vcc:                  | Instantaneous voltage input, in millivolts.                                                                                                 |
| temp:                 | Radio Unit internal temperature.                                                                                                    |
| TQ:                   | Quality of superframe syncronization.                                                                                                    |
| GPSSAT:               | Number of GPS Satellites in use.                                                                                                    |
| SNR:                  | GPS signal to noise ratio.                                                                                                    |
| ERR:                  | Hexadecimal error code.                                                                                                    |
| TCXO:                 | TCXO calibration offset.                                                                                                    |
| Clk:                  | System clock offset.                                                                                                    |
| ********************* | X status ***********                                                                                                    |
| Rate:                 | Current transmit data rate.                                                                                                    |
| Util.                 | Current utilisation of assigned timeslots (resources) in percentage.                                                                        |
| Greth frames:         | Number of frames sent from ethernet driver to wireless mac co-processor.                                                                    |
| Sent IP frames:       | Wireless frames set to transmit. The counter does not take into account whether packages have been sent before or if ack has been received. |
| Sent PLCP:            | Sent wireless frame headers. A single wireless header may be followed<br>by multiple ethernet frames in a jumbo frame                       |
| TX buf busy:          | Current number of frames in TX queue.                                                                                                    |
| Unicast frames:       | Number of wireless frames sent with ack request.                                                                                            |
| TX with no ack:       | Number of wireless transmitted frames with no ack.                                                                                          |
| Dropped Link busy:    | Number off frames dropped due to overflowing TX queue.                                                                                      |
| No link:              | Number of frames dropped due to failed ranging.                                                                                             |
| Mac busy:             | Number of packets dropped due to mac-controller being busy.                                                                                 |
|                       |                                                                                                    |

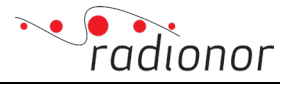

| Superframe length: | The configured length of each superframe, in milliseconds.                                                                 |
|--------------------|----------------------------------------------------------------------------------------------------|
| Relay:             | Number of frames relayed through this radio.                                                                               |
|                    |                                                                                                    |
| ***** RX           | X status ***********                                                                                                    |
| RX PLCP:           | Received wireless frame headers. A single wireless header may be<br>followed by multiple ethernet frames in a jumbo frame  |
| PSDU failed:       | Number of valid frame headers followed by a data frame with invalid checksum.                                              |
| Greth frames:      | Number of frames sent from wireless co-processor to ethernet driver.                                                       |
| CRC errors:        | Number of CRC errors, indicates wireless frames not verified.                                                              |
| Network ID:        | Identity code in hexadecimal to this network.                                                                              |
| My TV:             | Time allocation setup version of this site.                                                                                |
| Site name:         | Name of site. All values in line apply to this site.                                                                       |
| TX kb/s:           | Data sent from ethernet driver to wireless co processor during last second.                                                |
| RX kb/s:           | Data received from wireless co processor during last second.                                                               |
| Ver:               | Locally stored version of remote site configuration. Should be same version as RV, which indicates that sites are in sync. |
| RV:                | Version of site configuration, indicated in last wireless frame from this site.                                            |
| TV:<br>CF:         | Time allocation setup version used by this site.<br>Assigned contention free resources in percent.                         |
| R:                 | Transmit data rate used to this site.                                                                                      |
| RI:                | Allow relay through this radio                                                                                             |
| Rt:                | Local routing state in multipanel site.                                                                                    |
| SN:                | Serial number of radio on that site.                                                                                       |
| RXseq:             | Last received sequence number.                                                                                             |
| TXseq:             | Last transmitted sequence number.                                                                                          |
| Missed:            | Number of missed frames.                                                                                                   |
| RX age:            | Time since latest received wireless frame.                                                                                 |
| Rate:              | Datarate used on last frame from this radio.                                                                               |
| Margin dB:         | Average signal margin relative to remote site, updated once a second.                                                      |
| Max dB:            | Maximum signal margin relative to remote site, updated once each superframe period.                                        |
| Min dB:            | Minimum signal margin relative to remote site, updated once each superframe.                                               |
| TX dBm:            | Tx power used by remote site, in dBm.                                                                                      |
| NLOS dB:           | dB lost due to Non-line-of-sight.                                                                                          |

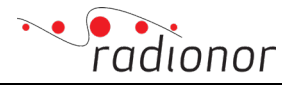

| Dir:                | Direction to other sites [x,y].                       |
|---------------------|-------------------------------------------------------|
| Distance age:       | Time since latest range was updated.                  |
| Meters:             | Distance to other sites in meters.                    |
| Relay lines in use: | Number of radios used as relay.                       |
| MAC table:          | Table of all user equipment connected to the network. |

#### 3.4.2 Logging

| Back to Main GUI                             | _                                          |            |                                                        |
|----------------------------------------------|--------------------------------------------|------------|--------------------------------------------------------|
| Monitoring                                   | Log sy                                     | ystei      | m setup                                                |
| Status                                       | _ <b>,</b>                                 | an ta fil  |                                                        |
| <u>Logging</u><br><u>GPGGA port setup</u>    |                                            | og to m    |                                                        |
| FFT display                                  | Tatama I                                   | 10         |                                                        |
| Configuration                                | Interval                                   | 1,0        |                                                        |
| Configuration<br>Rewar control               | UDP port                                   | 11146      |                                                        |
| Advanced resource distribution               | IP address                                 | 10.19.25   | 5.255                                                  |
| Relay control                                | Submit                                     |            |                                                        |
| Radar Interference Detection                 | Cabina                                     |            |                                                        |
| Extra IPs and routes<br>Position             | No logfile cr                              | eated ve   | t                                                      |
| Unavede                                      | ito logine ei                              | eated ye   | h.                                                     |
| Software upgrade                             | Log forma                                  | it         |                                                        |
| Advanced                                     |                                            |            |                                                        |
| Configuration synchronization                | Field                                      | Unit       | Description                                            |
| Co-site synchronization                      | 1                                          | SN         | Unit serial number                                     |
| Tag reception                                | 2                                          | s          | Unix time in seconds either from boot or based on GPS  |
| Radio API Python library<br>Auto Mac Routing | 3                                          | ms         | Milliseconds after second                              |
| Password authentication                      | 4                                          | lat        | GPS latitude as a signed number                        |
| <u>Serial-to-UDP</u>                         | 5                                          | C          | GPS longitude as a signed nubmber                      |
| About                                        | 7                                          | mA         | Input current                                          |
| Reboot                                       | 8                                          | mV         | Input voltage                                          |
|                                              | 9                                          | Mhz        | Frequency MHz part                                     |
|                                              | 10                                         | Khz        | Frequency kHz part                                     |
|                                              | 11                                         | Туре       | Product variant number                                 |
|                                              | 12                                         | dB         | Antenna element gain                                   |
|                                              | 13                                         | Frames     | RX frames received OK                                  |
|                                              | 14                                         | Frames     | RX frame errors                                        |
|                                              | 15                                         | Frames     | RX CRC32 errors                                        |
|                                              | 16                                         | Frames     | Frames relayed through this station                    |
|                                              | 17                                         | Frames     | TX frames OK                                           |
|                                              | 18                                         | Frames     | TX frames dropped due to buffer overrun                |
|                                              | 19                                         | Frames     | TX frames dropped due to MAC busy                      |
|                                              | 20                                         | Frames     | TX frames with missed ACK                              |
|                                              | 21                                         | kh/s       | Total TX handwidth to mac                              |
|                                              | 23                                         | kb/s       | Total BX bandwidth from mac                            |
|                                              | 24                                         | Sites      | Sites in following site table                          |
|                                              | 25+21*(n-1)                                | ID         | Sites ID of this site                                  |
|                                              | 26+21*(n-1)                                | kb/s       | TX bandwidth to this site                              |
|                                              | 27+21*(n-1)                                | kb/s       | RX bandwidth from this site                            |
|                                              | 28+21*(n-1)                                | S/N        | Serial number of currently selected radio on this site |
|                                              | 29+21*(n-1)                                | S          | Seconds since RX frame from this site                  |
|                                              | 30+21*(n-1)                                | Frames     | Missing RX sequence numbers                            |
|                                              | 31+21*(n-1)                                | dB         | Mean RX signal margin from last second                 |
|                                              | 32+21*(n-1)                                | dB         | Max RX signal margin from last second                  |
|                                              | $33\pm 21^{+}(n-1)$<br>$34\pm 21^{*}(n-1)$ | dB<br>rate | Min KA signal margin from fast second                  |
|                                              | 35+21*(n-1)                                | index      | RX beam direction index x-axis                         |
|                                              | 36+21*(n-1)                                | index      | RX beam direction index y-axis                         |
|                                              | 37+21*(n-1)                                | s          | Time since last distance                               |
|                                              | 38+21*(n-1)                                | m          | Distance                                               |
|                                              | 39+21*(n-1)                                | S          | Time since last ranging                                |
|                                              | 40+21*(n-1)                                | 1          | Ranging level                                          |
|                                              | 41+21*(n-1)                                | 1          | Time quality                                           |
|                                              | 42+21*(n-1)                                | clocks     | Time offset                                            |
|                                              | 43+21*(n-1)                                | dB         | Antenna element gain                                   |
|                                              | 44+21*(n-1)                                | dBm        | Tx power                                               |
|                                              | 45+21*(n-1)                                | dB         | Non line of sight loss                                 |

Here you can enable logging of the radio system. The log format is described. **UDP port:** where the log packet will sent to as broadcast.

Current logfile can be downloaded by clicking at the logfile:

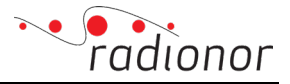

You can download the current logfile from: SN 9169.log (4786 bytes)

The logfile needs to be loaded and it will take some time based on file size:

| 5141,1350400130,030,0,0,03,0,00,0,0,0,0,0,0,0,0,0,                                                                    | ,0,0,0,0,0,0,0,0,0,0,0                  |
|----------------------------------------------------------------------------------------------------|-----------------------------------------|
| 141,1230466131,080,0,0,0,0,0,0,0,0,0,0,0,0,0,0,0,0,0,                                                                 | ,0,0,0,0,0,0,0,0,0,0                    |
| 9141,1590486132,849,0,0,05,0,9/9,0,5862,0,144,8,1586,552,806,0,0,0,0,0,0,0,0,0,0,0,0,0,0,0,0,0,0                      | ,0,0,0,0,0,0,0,0,0,0                    |
| 9141,1590486133,909,0,0,65.0,979,0,5862,0,144,8,1594,552,806,0,0,0,0,0,0,0,0,0,0,0,0,0,0,0,0,0,0                      | ,0,0,0,0,0,0,0,0,0,0                    |
| 9141,1590486135,324.0.0.65.0.979.0.5862.0.144.8.1594.552.806.0.0.0.0.0.156.0.0.0.0.0.0.0.0.0.0.0.0.0.0.0.0.0.0.0      | .0.0.0.0.0.0.0.0.0.0                    |
| 9141.1590486135.929.0.0.65.0.979.0.5862.0.144.8.1594.552.806.0.0.0.0.156.0.0.0.0.0.0.0.0.0.0.0.0.0.0.0.0.0.0.0        | .0.0.0.0.0.0.0.0.0.0                    |
| 9141 1599486137 449 8 8 55 8 948 8 5862 8 144 8 1594 552 886 8 8 8 8 156 8 8 8 8 8 8 8 8 8 8 8 8 8 8 8 8 8 8 8        |                                         |
|                                                                                                    |                                         |
|                                                                                                    | ,0,0,0,0,0,0,0,0,0,0,0                  |
| 1411,1530400139,409,0,0,0,0,0,0,0,0,0,0,0,0,0,0,0,0,0,                                                                | ,0,0,0,0,0,0,0,0,0,0,0                  |
| 9141,1590486139,9/9,0,0,0,0,0,0,0,0,0,0,0,0,0,0,0,0,0,                                                                | ,0,0,0,0,0,0,0,0,0,0                    |
| 9141,1590486141,489,0,0,65.0,940,0,5862,0,144,8,1594,554,886,0,0,0,0,0,0,0,0,0,0,0,0,0,0,0,0,0,0                      | ,0,0,0,0,0,0,0,0,0,0                    |
| 9141,1590486142,19,0,0,65.0,948,0,5862,0,144,8,1594,555,806,0,0,0,0,0,156,0,0,0,0,0,0,0,0,0,0,0,0,0,0,0,0,0,0,0       | 8,0,0,0,0,0,0,0,0,0                     |
| 9141,1590486143,509,0,0,65.0,948,0,5862,0,144,8,1594,555,806,0,0,0,0,0,0,0,0,0,0,0,0,0,0,0,0,0,0                      | ,0,0,0,0,0,0,0,0,0,0                    |
| 9141,1590486144,39,0,0,65,0,948,0,5862,0,144,8,1594,555,806,0,0,0,0,0,156,0,0,0,0,0,0,0,0,0,0,0,0,0,0,0,0,0,0,0       | 0.0.0.0.0.0.0.0.0.0                     |
| 9141.1590486145.529.0.0.65.0.948.0.5862.0.144.8.1612.555.807.0.0.0.0.0.156.0.0.0.0.0.0.0.0.0.0.0.0.0.0.0.0.0.0.0      | .0.0.0.0.0.0.0.0.0.0                    |
| 9141 1599486146 59 9 9 65 9 948 9 5862 9 144 8 1612 556 887 9 9 9 9 156 9 9 9 9 9 9 9 9 9 9 9 9 9 9 9 9 9 9 9         |                                         |
|                                                                                                    |                                         |
|                                                                                                    | ,0,0,0,0,0,0,0,0,0,0,0                  |
| 141, 1230400140, /3, 0, 0, 0, 0, 0, 0, 0, 0, 0, 0, 0, 0, 0,                                                           | 3,0,0,0,0,0,0,0,0,0                     |
| 9141,1590486149,559,0,0,0,0,0,0,0,0,0,0,0,0,0,0,0,0,0,                                                                | ,0,0,0,0,0,0,0,0,0,0                    |
| 9141,1590486150,109,0,0,65.0,963,0,5862,0,144,8,1637,566,811,0,0,0,0,0,0,156,0,0,0,0,0,0,0,0,0,0,0,0,0,0,0,0,0,0,0    | ,0,0,0,0,0,0,0,0,0,0                    |
| 9141,1590486151,579,0,0,65.0,963,0,5862,0,144,8,1639,574,819,0,0,0,0,0,156,0,0,0,0,0,0,0,0,0,0,0,0,0,0,0,0,0,0,0      | ,0,0,0,0,0,0,0,0,0,0                    |
| 9141,1590486152,129,0,0,65.0,954,0,5862,0,144,8,1639,574,819,0,0,0,0,0,0,0,0,0,0,0,0,0,0,0,0,0,0,0                    | ,0,0,0,0,0,0,0,0,0,0                    |
| 9141,1590486153,599,0.0.65.0.954,0.5862,0.144,8.1647,574,822,0.0,0.0,0.156,1.0,0,0.0,0.0,0,0,0,0,0,0,0,0,0,0,0,0,0    | .0.0.0.0.0.0.0.0.0.0                    |
| 9141.1590486154.149.0.0.65.0.954.0.5862.0.144.8.1655.574.822.0.0.0.0.0.156.0.0.0.0.0.0.0.0.0.0.0.0.0.0.0.0.0.0.0      | .0.0.0.0.0.0.0.0.0.0                    |
| 9141 1590486155 619.0.0.65.0.954.0.5862.0.144.8.1655.574.822.0.0.0.0.0.156.0.0.0.0.0.0.0.0.0.0.0.0.0.0.0.0.0.0.0      | .0.0.0.0.0.0.0.0.0.0                    |
| 9141 1599486156 169 8 8 55 9 954 8 5862 8 144 8 1655 574 872 8 8 8 8 9 156 8 9 8 8 9 8 8 9 8 9 8 9 8 9 8 9 8 9 8      |                                         |
|                                                                                                    |                                         |
| 5141,1350400137,043,0,0,0,0,0,0,0,0,0,0,0,0,0,0,0,0,0,0                                                               | ,0,0,0,0,0,0,0,0,0,0,0                  |
| 9141,1590406156,109,0,0,0,0,0,0,0,0,0,0,0,0,0,0,0,0,0,0                                                               | ,0,0,0,0,0,0,0,0,0,0                    |
| 9141,1590486159,6/0,0,0,0,0,0,0,0,0,0,0,0,0,0,0,0,0,0,0                                                               | ,0,0,0,0,0,0,0,0,0,0                    |
| 9141,1590486160,209,0,0,65,0,933,0,5862,0,144,8,1655,574,822,0,0,0,0,0,0,0,0,0,0,0,0,0,0,0,0,0,0                      | ,0,0,0,0,0,0,0,0,0,0                    |
| 9141,1590486161,709,0,0,65.0,1010,0,5862,0,144,8,1655,574,822,0,0,0,0,0,0,156,0,0,0,0,0,0,0,0,0,0,0,0,0,0,0,0,0,0,0   | 8,0,0,0,0,0,0,0,0,0,0,0                 |
| 9141,1590486162,229,0,0,65.0,1010,0,5862,0,144,8,1655,574,822,0,0,0,0,0,156,0,0,0,0,0,0,0,0,0,0,0,0,0,0,0,0,0,0,0     | 0,0,0,0,0,0,0,0,0,0,0,0                 |
| 9141,1590486163,770,0.0.65.0.1010,0.5862,0.144,8.1655,574,822,0.0.0,0.0,156,0.0.0,0.0,0.0,0.0,0.0,0.0,0.0,0.0,0.0,    | 0.0.0.0.0.0.0.0.0.0.0                   |
| 9141,1590486164,249,0,0,65.0,1010,0,5862,0,144,8,1655,575,822,0,0,0,0,0,156,1,0,0,0,0,0,0,0,0,0,0,0,0,0,0,0,0,0,0,    | 0.0.0.0.0.0.0.0.0.0.0                   |
| 9141 1590486165 789 6 6 65 6 1016 6 5862 6 144 8 1659 575 823 6 6 6 6 6 6 6 6 6 6 6 6 6 6 6 6 6 6 6                   | 0.0.0.0.0.0.0.0.0.0                     |
| 9141 1590485166 269 0 0 65 0 1010 0 5862 0 144 8 1659 575 823 0 0 0 0 0 156 0 0 0 0 0 0 0 0 0 0 0 0 0 0 0 0 0 0 0     |                                         |
|                                                                                                    |                                         |
|                                                                                                    |                                         |
| 3141,1330403100,237,07,05,07,350,07,002,07,144,0,1039,57,025,07,003,07,07,126,07,07,07,07,07,07,07,07,07,07,07,07,07, | ,0,0,0,0,0,0,0,0,0,0                    |
| 3141,1330400103,023,0,0,05,0,3062,0,144,0,10/3,53/2,023,0,0,0,0,156,1,0,0,0,0,0,0,0,0,0,0,0,0,0,0,0,0,0,0,            | ,0,0,0,0,0,0,0,0,0,0                    |
| 141,12904861/0,310,0,0,0,0,0,0,0,0,0,0,0,0,0,0,0,0,0,                                                                 | ,0,0,0,0,0,0,0,0,0,0                    |
| 9141,1590486171,849,0,0,65.0,951,0,5862,0,144,8,1677,587,830,0,0,0,0,0,0,0,0,0,0,0,0,0,0,0,0,0,0                      | ,0,0,0,0,0,0,0,0,0,0                    |
| 9141,1590486172,329,0,0,65.0,951,0,5862,0,144,8,1677,588,830,0,0,0,0,0,0,0,0,0,0,0,0,0,0,0,0,0                        | ,0,0,0,0,0,0,0,0,0,0                    |
| 9141,1590486173,879,0,0,65.0,951,0,5862,0,144,8,1685,588,834,0,0,0,0,0,0,0,0,0,0,0,0,0,0,0,0,0,0,0                    | ,0,0,0,0,0,0,0,0,0,0                    |
| 9141,1590486174,353,0,0,65,0,951,0,5862,0,144,8,1694,588,834,0,0,0,0,0,156,1,0,0,0,0,0,0,0,0,0,0,0,0,0,0,0,0,0,0,     | .0.0.0.0.0.0.0.0.0.0                    |
| 9141,1590486175,919,0,0,65,0,951,0,5862,0,144,8,1694,588,834,0,0,0,0,0,156,0,0,0,0,0,0,0,0,0,0,0,0,0,0,0,0,0,0,0      | .0.0.0.0.0.0.0.0.0.0.0                  |
| 9141.1596486176.369.0.0.65.0.951.0.5862.0.144.8.1694.588.834.0.0.0.0.156.0.0.0.0.0.0.0.0.0.0.0.0.0.0.0.0.0.0.0        | .0.0.0.0.0.0.0.0.0.0                    |
| 9141 1596486177 949 0 0 5 0 1015 0 5862 0 144 8 1594 588 834 0 0 0 0 156 0 0 0 0 0 0 0 0 0 0 0 0 0 0 0 0 0 0 0        |                                         |
|                                                                                                    |                                         |
| 3141 1354403170, 305 0, 0,05 0, 0,05 0, 0,05 0, 0,07 0,00 0,00                                                        | ,,,,,,,,,,,,,,,,,,,,,,,,,,,,,,,,,,,,,,, |
| 3141,12364001/3,3/3,4/0,0.0,0.1011,0.2002,0.144,0,1033,200,034,0.0,0,0,00,120,1,0,0,0,0,0,0,0,0,0,0,0,0,0             | 3,0,0,0,0,0,0,0,0,0,0,0                 |
| 14141,12204420130,403,030,00,0,0,0,0,0,0,0,0,0,0,0,0,0,                                                               | 3,0,0,0,0,0,0,0,0,0,0                   |
| 9141,1590486181,999,0,0,60,0,0,0,0,0,0,0,0,0,0,0,0,0,0,                                                               | , u, u, u, 0, 0, 0, 0, 0, 0, 0          |

#### 3.4.3 GPGGA port setup

#### Back to Main GUI

#### Monitoring

#### **UDP** port setup

<u>Status</u> Logging GPGGA port setup FFT display

GGA output port: 0 Submit

Configuration Configuration Power control Advanced resource distribution Relay control Quality of Service Radar Interference Detection Extra IPs and routes Position

Upgrade Software upgrade

Advanced Configuration synchronization Silent mode Co-site synchronization Tag reception Radio API Python library Auto Mac Routino Auto Mac Routing Password authentication Serial-to-UDP

<u>About</u> <u>Reboot</u>

**GGA output port:** output port for the GPS data. This is only available if the radio has internal GPS.

By setting this port GPGGA udp output is turned on if the onboard gps is installed and has fix. This is only available on the 189 and 179 versions.

Note

Radios with internal GPS is not a standard product.

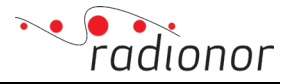

#### 3.4.4 FFT display

#### Back to Main GUI

Monitoring Status Logging GPGGA port setup FFT display

#### Configuration

Configuration Power control Advanced resource distribution Relay control Quality of Service Radar Interference Detection Extra IPs and routes Position

#### Upgrade Software upgrade

Advanced

Configuration synchronization Silent mode Co-site synchronization Tag reception Radio API Python library Auto Mac Routing Password authentication Serial-to-UDP

<u>About</u> <u>Reboot</u>

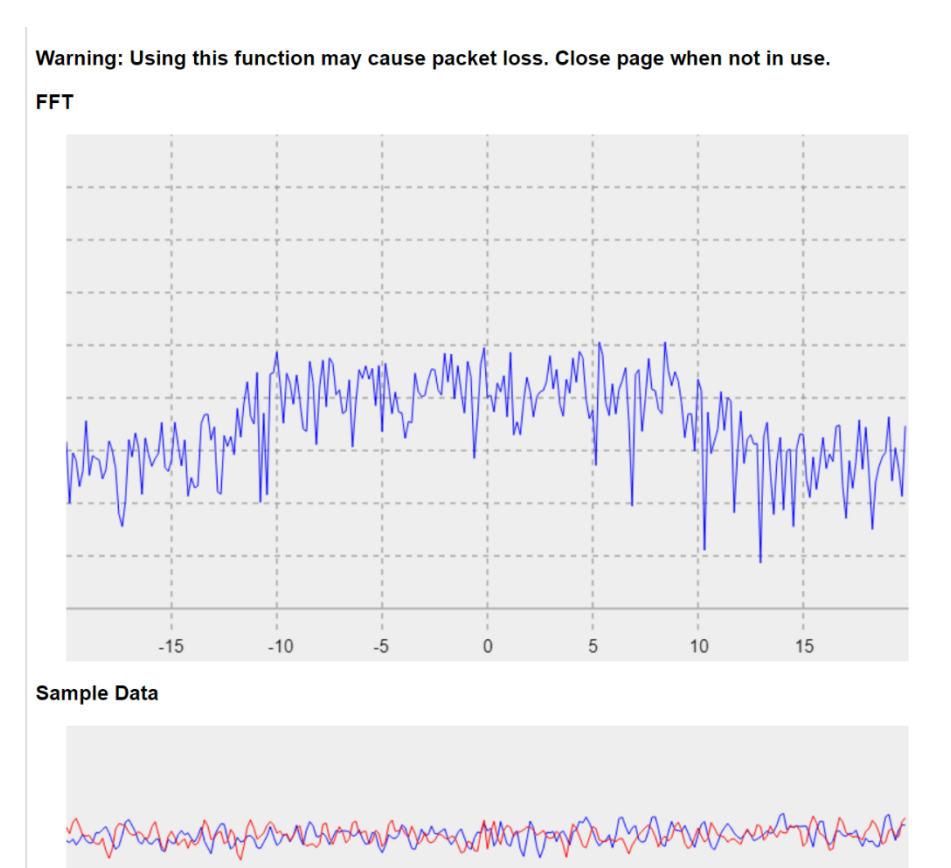

Fast Fourier transform of the radio frequency channel. Here you can detect if there are other activities within the channel.

#### <u>Note</u>

The centre frequency can be changed in the main page.

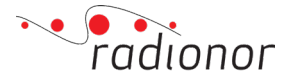

#### 3.4.5 Configuration

| Back to Main GUI                                                                  | Current configuration                                                             |
|-----------------------------------------------------------------------------------|-----------------------------------------------------------------------------------|
| Monitoring<br>Status                                                              | <u>View current config_db</u> (Right click and select "save link" to download)    |
| <u>BPGGA port setup</u><br>FFT display                                            | Non-persistent configuration                                                      |
| Configuration<br>Configuration<br>Power control<br>Advanced resource distribution | Save configuration persistently:      On (default)      Off     Submit            |
| <u>Relay control</u>                                                              | Factory reset                                                                     |
| Radar Interference Detection<br>Extra IPs and routes                              | Reset configuration on local radio. Navigate to main GUI for configuration wizard |
| Position                                                                          | Reset configuration                                                               |
| <b>Jpgrade</b><br>Software upgrade                                                | Reset configuration and reboot<br>Reset configuration and reboot multipanel site  |
| Advanced                                                                          |                                                                                   |
| Configuration synchronization                                                     |                                                                                   |
| Co-site synchronization                                                           |                                                                                   |
| Tag reception                                                                     |                                                                                   |
| Auto Mac Routing                                                                  |                                                                                   |
| Password authentication<br>Serial-to-UDP                                          |                                                                                   |
| About<br>Reboot                                                                   |                                                                                   |
|                                                                                   |                                                                                   |

#### **Current configuration:**

Here you can view and download the current configuration file in JSON format. This file is only for troubleshooting and to save the configuration for later.

#### Non-persistent configuration:

If you don't want the configuration sent to radio to persist on reboot. Then tick for "Off" and click "Submit". By default the configuration will persist on boot.

#### Factory reset:

This setting allows all network setup to be deleted. Radio must be rebooted to get into factory reset mode. "Reset configuration and reboot" will do this is one click. If there is a multipanel site all radio of the site will be reset by clicking "Reset configuration and reboot multipanel site".

<u>Note</u>

If equipment in a multi site wants to be removed, on click resetting of entire multi panel site is required. Then all equipment must be added again.

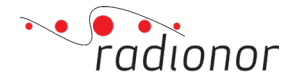

#### 3.4.6 Power control

| Back to Main GUI                                | Power control setup                                                                                                    |
|-------------------------------------------------|----------------------------------------------------------------------------------------------------|
| Monitoring<br>Status                            | "Max power output" sets the maximum total output power (in dBm) for all transmissions.                                                                                                    |
| Logging<br>GPGGA port setup                     | Max power output: 31.0 dBm                                                                                                    |
| <u>FFT display</u>                              | Adaptive power control                                                                                                    |
| Configuration                                   |                                                                                                    |
| Contiguration<br>Review control                 | "larget remote KX margin" is the minimum KX margin the remote site is supposed to have if power reduction on data frames is used.                                                                                             |
| Advanced resource distribution<br>Relay control | "Max power reduction" is the maximum reduction in power allowed on data frames. (Ack and ranging still use full power according to the max power output setting)<br>If this is set to 0 automatic power control is turned off |
| Quality of Service                              |                                                                                                    |
| Radar Interference Detection                    | Target remote RX margin: 30,0 dB                                                                                                    |
| Extra IPs and routes<br>Position                | Max power reduction: 30.0 dB                                                                                                    |
| Upgrade<br><u>Software upgrade</u>              | Submit                                                                                                    |
| Advanced<br>Configuration synchronization       |                                                                                                    |
| Co-site synchronization<br>Tag reception        |                                                                                                    |
| Radio API Python library                        |                                                                                                    |
| Auto Mac Routing                                |                                                                                                    |
| Serial-to-UDP                                   |                                                                                                    |
| About<br>Reboot                                 |                                                                                                    |
|                                                 |                                                                                                    |

#### Note\_\_\_

Max output power for CRE2-189 and CRE2-179 products is 37dBm and for CRE2-144 products it is 31dBm.

**Max power output:** sets the maximum total output power (in dBm) for all transmissions. **Target remote RX margin:** is the minimum rx margin the remote site is supposed to have if power reduction on data frames is used.

**Max power reduction:** is the maximum reduction in power allowed on data frames. (Ack and ranging still use full power according to the max power output setting) If this is set to 0, automatic power control is turned off.

#### <u>Note</u>

When lab testing it is recommended to either have the max power output set to 0 or set max power reduction to 40.

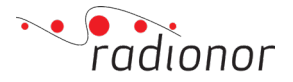

#### 3.4.7 Advanced resource distribution

| Back to Main GUI                                                                                                    |                                                                                                    |                    |                     |
|----------------------------------------------------------------------------------------------------|----------------------------------------------------------------------------------------------------|--------------------|---------------------|
| Monitoring<br>Status<br>Legatino<br>GPGSA port seture<br>GPGSA port seture<br>GPGSA port seture<br>Configuration<br>Configuration<br>Confi | Advanced resource distr<br>Import/export setups<br>Download (ms) De<br>Chease File No file chean<br>Upload | ibution            |                     |
| Extra IPs and routes<br>Position                                                                                                    | Current allocation setup                                                                                   | ,                  |                     |
| Upgrade<br>Software upgrade                                                                                                    | Superframe length                                                                                          | 100.<br>400        | 00 ms<br>2000       |
| Advanced<br>Configuration synchronization<br>Silent mode                                                                                                    | Site ID                                                                                                    | Slot start         | Duration            |
| Co-site synchronization<br>Tag reception<br>Radio API Python library<br>Auto Mac Routing<br>Password authentication<br>Serial-to-UDP                                                                                                    | 74                                                                                                    |                    |                     |
| About<br>Reboot                                                                                                    | 103                                                                                                    | 47.50 ms<br>190000 | 47.50 ms<br>1900000 |
|                                                                                                    | Contention                                                                                                 |                    | 5.00 ms<br>200000   |

This feature allows you to upload a more intricate timing schedule than in the main GUI. In contrast to the usual timing where each site is granted one time slot, it is possible to interweave slots.

**Import/export setups:** download current timing setup file and you can upload a new one of one that is downloaded and adjusted.

The current allocation setup is shown in the matrix. Timing setup file needs to have following lines:

100 m 101 0 m

108 45 m

0 90 m

First line is the superframe length followed by serial number for each radio in the network and its starting transmission time in the superframe length. The file ends with 0 for contetions periode and then where in the superframe the contetion periode starts.

Upload by browsing the wanted allocation setup file followed by *Upload* followed by *Confirm:* 

| Advanced resourc                                                | e distribution                         |                        |                                                                                                    |                                                                                             |                                                                                             |                                                                |                   |                 |                             |                              |               |                                  |                                 |               |
|-----------------------------------------------------------------|----------------------------------------|------------------------|----------------------------------------------------------------------------------------------------|---------------------------------------------------------------------------------------------|---------------------------------------------------------------------------------------------|----------------------------------------------------------------|-------------------|-----------------|-----------------------------|------------------------------|---------------|----------------------------------|---------------------------------|---------------|
| Import/export sets Download (ms) Velg fil Ingen fil valgt Up Co | ups<br>Download (cli<br>lload<br>nfirm | 0                      | This feature allows you<br>The first line of the con<br>[superframe length]<br>Subsequent lines follow<br>[id] [slot start] [unit]<br>Special IDs are 0 (cont | a to upload a mor-<br>figuration file co-<br>unit]<br>w the below form<br>ention) and 6553: | e intricate timing scheo<br>ntains the superframe<br>at. Unit should be m if<br>8 (silence) | fule than the regular on<br>length.<br>you are specifying in n | ue. In contrast t | to the usual ti | ming where<br>g in clock cy | each site is<br>veles. One m | granted one t | time slot, it i<br>prresponds to | possible to in<br>40000 cycles. | iterweave slo |
| Current allocation                                              | ı setup                                |                        | New allocation set                                                                                                    | սթ                                                                                          |                                                                                             | TX groups                                                      |                   |                 |                             |                              |               |                                  |                                 |               |
| Superframe<br>length                                            | 100<br>40                              | 000 ms                 | Superframe<br>length                                                                                                    | 25<br>10                                                                                    | 00 ms<br>00000                                                                              | ID                                                             |                   |                 |                             |                              |               |                                  |                                 |               |
| Site ID                                                         | Slot<br>start                          | Duration               | Site ID                                                                                                    | Slot<br>start                                                                               | Duration                                                                                    |                                                                |                   |                 |                             |                              |               |                                  |                                 |               |
|                                                                 |                                        | 47.50<br>ms            | 113                                                                                                    |                                                                                             | 20.00<br>ms<br>800000                                                                       |                                                                |                   |                 |                             |                              |               |                                  |                                 |               |
|                                                                 |                                        | 1899971                | 254                                                                                                    |                                                                                             | 5.00 ms<br>200000                                                                           |                                                                |                   |                 |                             |                              |               |                                  |                                 |               |
|                                                                 |                                        | 47.50<br>ms<br>1899971 |                                                                                                    |                                                                                             |                                                                                             |                                                                |                   |                 |                             |                              |               |                                  |                                 |               |
| Contention                                                      | 95.00<br>ms<br>3799942                 | 5.00 ms<br>200058      |                                                                                                    |                                                                                             |                                                                                             |                                                                |                   |                 |                             |                              |               |                                  |                                 |               |

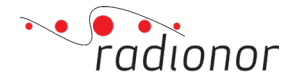

#### 3.4.8 Relay Control

| Back to Main GUI                                                                                                    | Relay setup                                                                                                    |
|----------------------------------------------------------------------------------------------------|----------------------------------------------------------------------------------------------------|
| Monitoring<br>Status                                                                                                    | The relay system has a primary and a secondary mode of operation.                                                                                                    |
| Logging<br>GPGGA port setup<br>FET display                                                                                                    | <ul> <li>The primary mode is to re-transmit frames immediately in contention free slot only.</li> <li>The secondary mode is for the relay station to add frames to its own que to be transmitted at a later time. Contention slot can be used as well.</li> </ul>                                                                                                    |
| Configuration<br>Configuration                                                                                                    | The primary mode is only available if the senders contention free time slot is large enough to transmit a full length (1500 byte) frame as relay. If no such slot is available the system will switch to using the secondary mode automatically.<br>The secondary mode may introduce time delays and frames may be discarded by the relay if sufficient bandwidth is not allocated to the relay site. |
| Power control<br>Advanced resource distribution<br>Relay control                                                                                                    | →Allow relay through this radio:<br>○ O1 ● Off                                                                                                    |
| Radar Interference Detection<br>Extra IPs and routes<br>Position                                                                                                    | Submit                                                                                                    |
| Upgrade                                                                                                    | Tuning parameters (Use default values unless instructed to)                                                                                                    |
| Software upgrade                                                                                                    | Relay level: [120] (default: 129)                                                                                                    |
| Advanced<br>Configuration synchronization<br>Steint mode<br>Co-site synchronization<br>Tag reception<br>Radio API Python library<br>Auto Mac Routing<br>Password authentication<br>Serial-to-UDP |                                                                                                    |
| About                                                                                                    |                                                                                                    |

**Allow relay through this radio:** allows radios to transmit as a relay. If "On" is ticked, this radio will function as a relay for other radios.

**Tuning parameters:** these are the limit values for the relay setup and are not suppose to be changed unless instructed to.

#### 3.4.9 QoS

Quality of service is the ability to provide different priority to different applications, users, or data flows, or to guarantee a certain level of performance to a data flow.

#### 3.4.9.1 Correction of UDP

For transmission of error corrected UDP packets through the CRE2 network, access the /advanced site in a browser, eg. 10.19.0.244/advanced. Protocol needs to be set to UDP, port range entered, TOS field and mask to 00, delay (correction buffer size) or max frames in the buffer. Leave the field max frames in the buffer to 0 for buffer size in milliseconds delay.

| Back to Main GUI                                                                                                    | QoS setup                         |                                                                   |                                  |           |                            |                |              |                    |                                               |
|----------------------------------------------------------------------------------------------------|-----------------------------------|-------------------------------------------------------------------|----------------------------------|-----------|----------------------------|----------------|--------------|--------------------|-----------------------------------------------|
| Monitoring<br>Status<br>Logging<br>GPGGA port setup<br>FFT display                                                                                                    | Delete line Pro                   | tocol Port start $ \begin{array}{c} 0 \\ 0 \\ 0 \end{array} $ 0 0 | Port end 0 0 0                   | TOS field | TOS masl                   | c Delay (ms)   | Max frames   | Priority<br>0<br>0 | Force wireless Ack                            |
| Configuration<br>Configuration<br>Power control<br>Advanced resource distribution<br>Relay control<br>Quality of Service<br>Radar Interference Detection<br>Extra IPs and routes<br>Position                | Higher priority<br>NOTE: Priority | numbers go befora                                                 | e lower priorit<br>immediate tra | y numbers | on the link<br>ne frame, d | isregarding TI | OMA time slo | ts and DS(         | CP. This may cause packet loss. Use with care |
| Software upgrade<br>Software upgrade<br>Advanced<br>Co-site synchronization<br>Tag reception<br>Radio API Python library<br>Auto Mac Routing<br>Password authentication<br>Serial-to-UDP<br>About<br>Reboot |                                   |                                                                   |                                  |           |                            |                |              |                    |                                               |

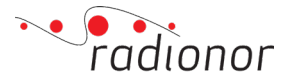

The QoS can be monitored in the main page at eg. 10.19.0.244/advanced. At the bottom of the page there is a section looking like this (it can also be accessed by logging in with ssh and by typing 'dash -q'):

 Source site | in que | missing | lost | retry |
 dup | late |
 delay |
 rx frames

 CAR |
 140 |
 1
 38 |
 871 |
 0 |
 19 |
 1000/990 |
 112434

 CAR |
 0 |
 0 |
 3 |
 0 |
 0 |
 100/110 |
 826

 1
 9394
 0xB2E32B1E
 83296
 83113
 11
 0
 0

#### **Explanation**:

Source site: which site the video source is connected to. In que: number of packets in que buffer. Missing: number of packets missing since last update Lost: number of packets lost from the QoS system.

Retry: number of retry packets sent.

Dup: number of duplicate packets received.

Late: number of packets received too late.

Delay: configured delay/actual delay [ms].

Rx frames: number of packets received since startup.

#### 3.4.9.2 Set priority for special type of data

Go to /advanced page and to QoS for configurating data priority. For setting priority, you enter '*Port start*' and '*Port end*' or '*TOS field*' and '*TOS mask*' to declare which data to prioritize. In which order it will be prioritized is based on which number you enter in the '*Priority*' field. Higher priority will be sent before lower priority number on the link.

To explain the function, all prioritization is relative, so if nothing is set to 1 then it does not matter if you use 1 or 2 as a priority. Each priority has its own queue. When packets are sent, the queue with the highest priority is emptied first, before it starts sending packets with lower priority.

#### Note

*Priority level 4 will cause immediate transmit of the frame, disregarding TDMA time slots and DSCP. This may cause packet loss. Use with care.* 

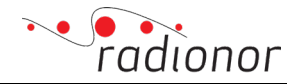

#### 3.4.10 Radar Interface Detection

The current list of TX of states is: Transponder mode, Silent mode, Channel availability check and Radar detected:

| Back to Main GUI<br>Monitoring<br>Status<br>Logging<br>GPGGA port setup<br>FET display                               | Radar Interference Detection compliant to ETSI EN 302 502<br>Radar Interference Detection (RID) is a feature for sharing the radio spectrum with radars. Ra<br>interference from other devices using the same spectrum, and the ETSI EN 302 502 standard<br>avoid interfering with these signals. Enabling RID on the radio ensures compliance with this s                                    | dar signals are vulnerable to<br>specifies how the radio can<br>tandard.                      |
|----------------------------------------------------------------------------------------------------|----------------------------------------------------------------------------------------------------|-----------------------------------------------------------------------------------------------|
| Configuration<br>Configuration<br>Power control<br>Advanced resource distribution<br>Relay control                   | If RID is enabled a channel availability check will be run at boot and subsequently every 24 h<br>is changed a channel availability check needs to be run. You can also trigger a check at will. T<br>is running. If any radar was detected TX will be disabled for the configured non-occupancy pe<br>has to be at least 30 minutes to be compliant with ETSI EN 302 502, but can be longer. | ours afterwards. If frequency<br>X is disabled while the check<br>oriod. Non-occupancy period |
| Quality of Service                                                                                                   | Mode: Disabled Enabled                                                                                                    | Radar detection log                                                                           |
| Extra IPs and routes                                                                                                 |                                                                                                    | Uptime Frequency Reboot since last incident                                                   |
| Position                                                                                                    | Non-occupancy period: 30 minutes                                                                                                    | No overte logged                                                                              |
| Upgrade                                                                                                    |                                                                                                    |                                                                                               |
| Software upgrade                                                                                                    | Save config                                                                                                    | Show all events                                                                               |
| Advanced                                                                                                    |                                                                                                    | Clear log                                                                                     |
| Configuration synchronization<br>Silent mode<br>Co-site synchronization<br>Tag reception<br>Pedia ABL Buthon librony | DFS is disabled. If you set it to enabled a channel availability check will be<br>run for 1 minute, during which TX is disabled. If no radars are deteted, TX is<br>enabled.                                                                                                    |                                                                                               |
| Auto Mac Routing<br>Password authentication<br>Serial-to-UDP                                                         |                                                                                                    |                                                                                               |

Radar Interface Detection works as described at this page. Enabled by clicking *Enabled* followed by *Save Config*. Non-occupancy periode can changed before enabling. This will set the radio to scan after radars and if no radars are detected then the radios works as normal. If any radar is detected it will stop transmitting for the configured *Non-occupancy period*. Radar dection log is presented on the right hand side. This feature is disabled by default.

#### 3.4.11 Extra IPs and routes

IP route can be added by entering its subnet address, netmask and gateway.

An extra IP address can be added to the radio network interface by adding its IP address and netmask followed by *Submit*. Changes is enabled immediately.

| Back to Main GUI                                                                                                    | Extra IPs and IP route                            | 15                        |                                  |                                      |
|----------------------------------------------------------------------------------------------------|---------------------------------------------------|---------------------------|----------------------------------|--------------------------------------|
| Monitoring<br>Status                                                                                                    | Add extra IPs or IP routes f                      | or the radio. Allows co   | onfiguring for specific IPs on a | Iternative subnets and routes to any |
| Logging<br>BPGGA port setup                                                                                                    | Subnet address                                    | Netmask                   | Gateway                          | Delete                               |
| FT display                                                                                                    | New Subnet (xxx, xxx, xxx, xxx, xxx, xxx, xxx, xx | Netmask (0-32)            | New Gateway (xxx xxx xxx         |                                      |
| ionfiguration<br>ionfiguration<br>tower control<br>dvanace resource distribution<br>felay control<br>upinty of Sarvice<br>adar. Interference. Detection<br>xtra IPs and routes<br>fosition                                                                           | IP<br>New IP (00000000000)                        | Netmask<br>Notmask (0-32) | Delete                           |                                      |
| pgrade<br>diverse uporade<br>diverse uporade<br>unterpretation synchronization<br>outer synchronization<br>softe synchronization<br>softe synchronization<br>softe APL Python library<br>uto Mac Resulting<br>assword authentication<br>minit-o-LDP<br>bout<br>absod |                                                   |                           |                                  |                                      |

Added extra IP address can be removed by ticking the box for delete, followed by Submit.

If the extra IP should be used to send data over the link, it needs to be added to the Third party equipment list

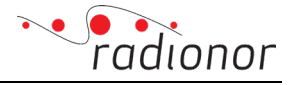

| radionor | CRE2<br>Local Host List       |               |                                   |             |  |
|----------|-------------------------------|---------------|-----------------------------------|-------------|--|
|          | IP address<br>192.168.0.108   | Type<br>Radio | Description (Optional) Radio IP 2 | MAC address |  |
|          | 10, 19, 0, 108                | Radio         | Update<br>Radio 108               | • *         |  |
|          | 10.19.127.45<br>192.168.0.108 | PC<br>Radio   | MIB Browser<br>Radio IP 2         |             |  |
|          |                               |               |                                   |             |  |
|          |                               |               |                                   |             |  |
|          |                               |               |                                   |             |  |

Verify that the extra IP was added with the same MAC address as the original IP

|               |            |                   | MA | C address |  |
|---------------|------------|-------------------|----|-----------|--|
| 192.168.0.108 | MAC addres |                   | ×  | MAC       |  |
|               | WAC addres | 55<br>            |    |           |  |
|               |            |                   |    |           |  |
|               |            | 00:1d:e2:01:00:6c |    |           |  |
|               |            |                   |    |           |  |
|               | Cano       | el OK             |    |           |  |
|               |            |                   |    | ×         |  |
|               |            |                   |    | ×         |  |
|               |            |                   |    |           |  |
|               |            |                   |    |           |  |
|               |            |                   |    |           |  |
|               |            |                   |    |           |  |
|               |            |                   |    |           |  |
|               |            |                   |    |           |  |
|               |            |                   |    |           |  |
|               |            |                   |    |           |  |
|               |            |                   |    |           |  |

A complete Extra IP setup might look like this:

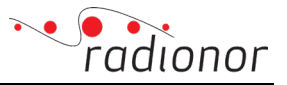

| Eack to Main GUI<br>Monitoring<br>Status<br>Looping<br>OPGGA.port setup<br>EFT disease<br>Configuration<br>Security Control<br>Relay control<br>Relay control<br>Loccal Host List | Extra IPs and IP<br>Add extra IPs or IP 1<br>Subnet addree<br>New Subnet (DOC.000<br>IP<br>192.168.0.108<br>New IP DOCLODC0000<br>Submit | P routes<br>P routes<br>as <u>Netmask</u><br>x.xxx.0][Metruak (0-32)<br><u>Netmask</u><br>16<br>xxx0]<br>[Metruask (0-32) | guring for specific IPs on all<br>Gateway<br> New Gateway (cc.cox.vox)<br>Delete | ernative sul<br>Delete | bnets and routes | to any suba | Back to Main G<br>Monitoring<br>Status<br>Loopins<br>GPGGA port seture<br>Configuration<br>Configuration<br>Configuration<br>Advanced resource<br>Advanced resource<br>Advanced resource<br>Docal Host List | <u>UI</u><br>distribution  | Extra IPs and II<br>Add extra IPs or IP 1<br>Subnet addree<br>New Subnet (xxx.xxx<br>IP<br>192.168.0.101<br>New IP (xxx.xxx)<br>Submit | Proutes<br>outes for the radio. A<br>s Netm<br>Netmask (0-32<br>Netm<br>16<br>coci   Netmask (0-32 | ask<br>2) (F<br>ask (D<br>2) (F<br>2) (F) | ing for specific IPs on<br>Gateway<br>Iow Gateway (2000000<br>elete | alternative subnets<br>Delete | and routes   | a to any submet |
|----------------------------------------------------------------------------------------------------|----------------------------------------------------------------------------------------------------|----------------------------------------------------------------------------------------------------|----------------------------------------------------------------------------------|------------------------|------------------|-------------|----------------------------------------------------------------------------------------------------|----------------------------|----------------------------------------------------------------------------------------------------|----------------------------------------------------------------------------------------------------|-------------------------------------------|---------------------------------------------------------------------|-------------------------------|--------------|-----------------|
| IP address Ty                                                                                                    | /pe<br>Generic                                                                                                    | Description (Option                                                                                                    | nal)                                                                             | MAC a                  | address<br>MAC   |             | • address<br>                                                                                                    | Type                       | eric 🔻                                                                                                    | Description                                                                                        | (Optiona                                  | U)                                                                  | MAC                           | addre:<br>MA | ss<br>\C        |
| 10.19.0.101 Radio                                                                                                    | o Rad                                                                                                    | lio 101<br>Jio 101 IP 2                                                                                                   |                                                                                  |                        |                  |             | 10.19.0.108<br>10.19.127.45<br>192.168.0.108<br>192.168.0.45                                                                                                    | Radio<br>PC<br>Radio<br>PC | Radio<br>MIB B<br>Radio<br>MIB B                                                                                                    | 108<br>rowser<br>IP 2<br>rowser IP 2                                                               |                                           |                                                                     |                               |              |                 |
| Check stored MAC                                                                                                    |                                                                                                    | Discard changes                                                                                                    |                                                                                  |                        |                  |             | Check store                                                                                                    | d MAC                      |                                                                                                    | Discard chan                                                                                       | ges                                       |                                                                     |                               |              |                 |

#### 3.4.12 Position

For positioning other radios in the network with redbox functionality it is mandatory to put in one or several physical position for ground units. This must be done under position section under advcanced page menu:

#### Back to Main GUI

Logging GPGGA port setup FFT display

#### Global position and rotation

The physical position of the radio can be used for positioning of other radios.

 $\mathbf{v}$ 

The information is included in vectorentry frames that other radios can use for calculation their own position.

 $\mathbf{\sim}$ 

| Positioning mode: | Not set |
|-------------------|---------|
| Rotation mode:    | Not set |

Save config

Configuration

Monitoring

<u>Status</u>

Configuration Power control Advanced resource distribution Relay control Quality of Service Radar Interference Detection Extra IPs and routes Position

Upgrade

Software upgrade

#### Advanced

Configuration synchronization Silent mode Co-site synchronization Tag reception Radio API Python library Auto Mac Routing Password authentication Serial-to-UDP

<u>About</u> <u>Reboot</u>

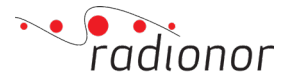

#### Selecting positioning mode "set manually" will more options appear:

| Back to Main GUI                                | Global position an        | Global position and rotation                                                             |  |  |  |  |
|-------------------------------------------------|---------------------------|------------------------------------------------------------------------------------------|--|--|--|--|
| Monitoring<br><u>Status</u>                     | The physical position c   | of the radio can be used for positioning of other radios.                                |  |  |  |  |
| Logging<br>GPGGA port setup                     | The information is inclu- | uded in vectorentry frames that other radios can use for calculation their own position. |  |  |  |  |
| FFT display                                     | Positioning mode:         | Set manually ~                                                                           |  |  |  |  |
| Configuration                                   | Store position to flash:  |                                                                                          |  |  |  |  |
| Power control<br>Advanced resource distribution | Latitude:                 | 0 N                                                                                      |  |  |  |  |
| Relay control                                   | Longitude:                | 0 W                                                                                      |  |  |  |  |
| Radar Interference Detection                    | Altitude:                 | 0m                                                                                       |  |  |  |  |
| Position                                        | Rotation mode:            | Not set                                                                                  |  |  |  |  |
| Upgrade                                         | Save config               |                                                                                          |  |  |  |  |
| Sonware upgrade                                 |                           |                                                                                          |  |  |  |  |

## Ground Station position can be obtained from internal GPS or set manually by entering Latitude, Longitude and Altitude in configuration in advanced web interface under section **Position** and **Azimuth**:

| Back to Main GUI                                                                                                    | Global position an                                                                 | d rotation                                                                                                    |  |  |  |  |
|----------------------------------------------------------------------------------------------------|------------------------------------------------------------------------------------|----------------------------------------------------------------------------------------------------|--|--|--|--|
| Monitoring<br>Status<br>Logging<br>GPGGA port setup<br>FFT display                                                                                                    | The physical position of The information is incle Positioning mode:                | he physical position of the radio can be used for positioning of other radios.<br>he information is included in vectorentry frames that other radios can use for calculation their own position.<br>ositioning mode: |  |  |  |  |
| Configuration<br>Configuration<br>Power control<br>Advanced resource distribution<br>Relay control<br>Quality of Service<br>Radar Interference Detection<br>Extra IPs<br>Position                                                   | Latitude:<br>Longitude:<br>Altitude:<br>Rotation mode:<br>Store rotation to flash: | 63.41822 N<br>10.460866 W<br>105.9 m<br>Set azimuth manually                                                                                                    |  |  |  |  |
| Upgrade<br>Software upgrade<br>Upgrade remote unit                                                                                                    | Azimuth:<br>Elevation:                                                             | 45<br>-4.69                                                                                                    |  |  |  |  |
| Advanced<br>Configuration synchronization<br>Silent mode<br>Co-site synchronization<br>Clients file<br>Tag reception<br>Radio API Python library<br>Auto Mac Routing<br>Password authentication<br>Serial-to-UDP<br>About<br>Reboot | Axial rotation:<br>Save config                                                     | 3.04                                                                                                    |  |  |  |  |

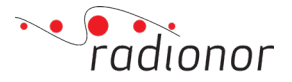

#### **Ground Station orientation**

3.4.1

It is recommended to calibrate ground station orientation as precise as possible, because Red Box uses its position and orientation as reference when calculating position of the aircraft.

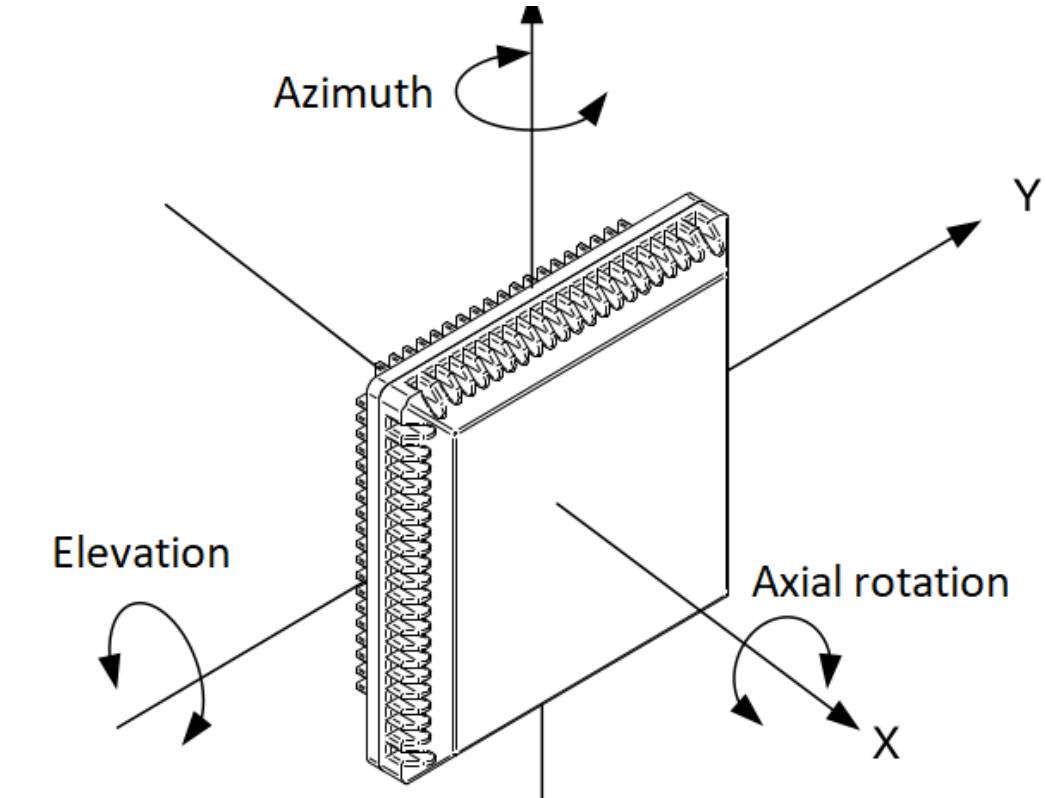

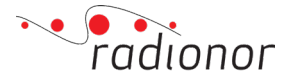

The CRE2-189 must not be mounted pointing to much downward or upwards. This to maintain valid measurements from the magnetometer. This means that the elevation and axial rotation must **not tilt more than 45 degrees**. Azimuth, compass heading, must be measured and entered in configuration in advanced web interface under section **Position** and **Azimuth**:

| Back to Main GUI                                         | Global position an       | d rotation                                                                               |
|----------------------------------------------------------|--------------------------|------------------------------------------------------------------------------------------|
| Monitoring<br>Status                                     | The physical position of | f the radio can be used for positioning of other radios.                                 |
| <u>Logging</u><br><u>GPGGA port setup</u>                | The information is incl  | uded in vectorentry frames that other radios can use for calculation their own position. |
| <u>FFT display</u>                                       | Positioning mode:        | Internal GPS 🗸                                                                           |
| Configuration<br>Configuration                           | Latitude:                | 63.41822 N                                                                               |
| Power control<br>Advanced resource distribution          | Longitude:               | 10.460866 W                                                                              |
| Relay control<br>Quality of Service                      | Altitude:                | 105.9 m                                                                                  |
| Radar Interference Detection                             | Rotation mode:           | Set azimuth manually                                                                     |
| Position                                                 | Store rotation to flash: |                                                                                          |
| Upgrade<br>Software upgrade                              | Azimuth:                 | 45                                                                                       |
| Upgrade remote unit                                      | Elevation:               | -4.69                                                                                    |
| Advanced<br>Configuration synchronization<br>Silent mode | Axial rotation:          | 3.04                                                                                     |
| Co-site synchronization                                  | Save coning              |                                                                                          |
| Tag reception<br>Padio API Python library                |                          |                                                                                          |
| Auto Mac Routing                                         |                          |                                                                                          |
| Serial-to-UDP                                            |                          |                                                                                          |
| About<br>Reboot                                          |                          |                                                                                          |

The azimuth value is the compass heading in degrees relative to north:

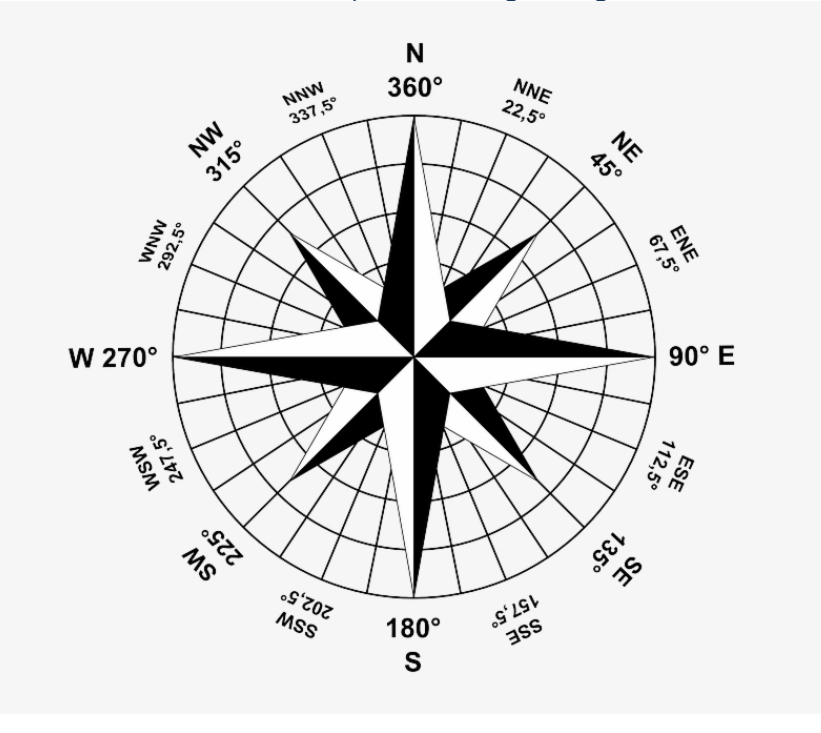

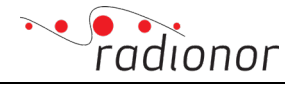

#### 3.4.13 Software upgrade

To upgrade software version navigate to advanced page and to section Software upgrade:

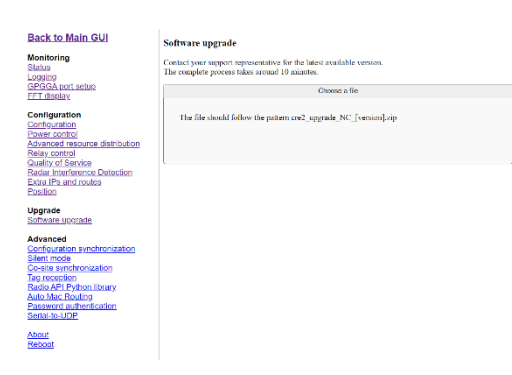

#### Click at "Browse..." to select software upgrade file:

#### Back to Main GUI Software upgrade

| lonitoring<br>tatus<br>ogging                                                                                      | Contact your support represent<br>The complete process takes aro            | ative for the latest available version.<br>und 10 minutes. |                  |                     |                       |
|----------------------------------------------------------------------------------------------------|-----------------------------------------------------------------------------|------------------------------------------------------------|------------------|---------------------|-----------------------|
| <u>PGGA port setup</u><br>FT display                                                                               |                                                                             | Choose a file                                              |                  |                     |                       |
| onfiguration<br>onfiguration<br>ower control<br>dvanced resource distribution<br>elay control<br>uality of Service | The file should follow the                                                  | pattern cre2_upgrade_NC_[version].zip                      |                  |                     |                       |
| adar Interference Detection                                                                                        | O Åpne                                                                      |                                                            |                  |                     | ×                     |
| tra IP's and routes                                                                                                | $\leftrightarrow$ $\rightarrow$ $\checkmark$ $\uparrow$ $\square$ $\sim$ Do | okumenter > arkiv > 4_Software > 3_CRE2 > 2.20 :           | > 1 → 2.21.1 →   | ✓ <b>C</b>          |                       |
| ograde<br>oftware upgrade                                                                                          | Organiser - Ny mappe                                                        |                                                            |                  |                     | <b>I</b> • <b>I</b> ? |
| dvanced                                                                                                    | > 📩 Hurtigtilgang                                                           | Navn                                                       | Endringsdato     | Туре                | Størrelse             |
| onfiguration synchronization                                                                                       |                                                                             | 7 cre2_upgrade_NC_2.21.1                                   | 05.09.2022 10:38 | Komprimert (zippet) | 14 097 kB             |
| ent mode                                                                                                    | > 😽 Dropbox                                                                 | cre2_upgrade_NC_2.21.1_recovery                            | 05.09.2022 10:38 | Komprimert (zippet) | 14 094 kB             |
| g reception<br>idio API Python library                                                                             | > 📥 OneDrive - Personal                                                     | 🚰 radio_control_api_2.21.1                                 | 05.09.2022 10:38 | Komprimert (zippet) | 15 063 kB             |
| to Mac Routing                                                                                                    | > 💻 Denne PCen                                                              |                                                            |                  |                     |                       |
| rial-to-UDP                                                                                                    | > 🛋 KINGSTON (D:)                                                           |                                                            |                  |                     |                       |
| <u>eboot</u>                                                                                                    | > 👮 Nettverk                                                                |                                                            |                  |                     |                       |
|                                                                                                    | > 🚴 Linux                                                                   |                                                            |                  |                     |                       |
|                                                                                                    | Filnavn: cre2                                                               | upgrade_NC_2.21.1                                          |                  | VinZip-fil          |                       |

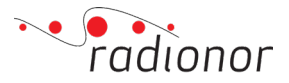

Then the radio unit will upload the firmware file. When the upload is completed it will automatically continue upgrading. Upgrading will take several minutes. The radio unit will reboot, and the status will be "Complete".

| Back to Main GUI                                                                                                    | Software upgrude                                                                                                    | Back to Main GUI                                                                                                    | Software upgrade                                                                                                    | Back to Main GUI                                                                                                    | Software upgrade                                                                                            |
|----------------------------------------------------------------------------------------------------|----------------------------------------------------------------------------------------------------|----------------------------------------------------------------------------------------------------|----------------------------------------------------------------------------------------------------|----------------------------------------------------------------------------------------------------|----------------------------------------------------------------------------------------------------|
| Monitoring<br>Status<br>Logging<br>GROCA post solution                                                                                                    | Contact your support representative for the latent available version.<br>The complete process takes around 10 minutes. | Monitoring<br>Status<br>Logaing                                                                                                    | Counter two: rapped topostantive for the latest available version.<br>The complex process takes around 10 minutes.                                | Monitoring<br>Status<br>Luceira                                                                                                    | Contact good support accessed in the label workship weeken.<br>The complete process takes around 10 montes. |
| EFT claplay                                                                                                    | Upleading: 7%<br>Canol uplead                                                                                          | GPGGA port setup<br>FFT display                                                                                                    | Lipgrading 4%i                                                                                                    | FFT display                                                                                                    | Complete                                                                                                    |
| Configuration<br>Configuration<br>Power control<br>Advanced resource distribution<br>Relay costool<br>Control of Service<br>Relay Indextoon Detection<br>Extra Pie and routes<br>Pombro             | Do not accepte easy from the page while upload in progress.                                                            | Configuration<br>Entitionation<br>Prover contract distribution<br>Reservation<br>Reservation<br>States Interference Detection<br>Extra IPs and reates<br>Postion                                     | We can use cardine to so here the page here or $\times I$ as the idea of the terms here to clock the propose. The appeals will complex segrefless | Configuration<br>Configuration<br>Protection<br>Advanced treasures distribution<br>Relay confinei<br>Quality of Nervice<br>Nodar Historiconic Detection<br>Extra IPs and voltes<br>Position        | Eode sweetidly oppolel in 2111                                                                              |
| Upgrade<br>Software upprade                                                                                                    |                                                                                                    | Upgrade<br>Schware upgrade                                                                                                    |                                                                                                    | Upgrade<br>Software upgrade                                                                                                    |                                                                                                    |
| Advanced<br>Conformation synchronization<br>Starth mode<br>Co-site synchronization<br>Tast association<br>Reality APL Pyrate Intervy<br>Anto Marc Realing<br>Password automation<br>Cost all to UDP |                                                                                                    | Advanced<br>Configuration synchronization<br>Storm mote<br>Device synchronization<br>Tag, assertion<br>Radio AFT, Pothon Breavy<br>Auto Marc Reaction<br>Persover a authentication<br>Service In-UDP |                                                                                                    | Advanced<br>Confinitiation synchronization<br>Blient mode<br>Control synchronization<br>Tag strategroon<br>Rottin API Python Ibrary<br>Auto Mice Rotang<br>Passavor authentication<br>Strat-to-UUP |                                                                                                    |
| About<br>Rebool                                                                                                    |                                                                                                    | About<br>Reboot                                                                                                    |                                                                                                    | NEDUC<br>Referent                                                                                                    |                                                                                                    |

To confirm that the upgrade process was successfully you have to enter the advanced tab once again. The current software version is listed on top in the "home" or "status" page:

| Monitoring                                                                                                    | TQ : 0                                                                                                    | GPSSAT : 00                                        | SNR : 00 dB                            | TCX0 : -36                     | Hz clk : -98 Hz            | ERR : 0x00000                | 996              |           |            |     |                        |       |
|----------------------------------------------------------------------------------------------------|----------------------------------------------------------------------------------------------------|----------------------------------------------------|----------------------------------------|--------------------------------|----------------------------|------------------------------|------------------|-----------|------------|-----|------------------------|-------|
| Status<br>Logging<br>GPGGA port setup<br>FFT display                                                                                                    | - TX status                                                                                                    | eth Sendt If<br>ames frames                        | Sendt<br>PLCP                          | TX buf Uni<br>busy fra         | cast Tx with<br>mes no ACK |                              |                  |           |            |     |                        |       |
| Configuration<br>Configuration<br>Power control                                                                                                    | - Dropped fram<br>Link busy N                                                                                       | es                                                 | nusy                                   |                                | v                          | -                            |                  |           |            |     |                        |       |
| Advanced resource distribution<br>Relay control<br>Quality of Service<br>Radar Interference Detection                                                                                            | 0 0<br>RX status                                                                                                    | 0                                                  | S Re                                   | uperframe le<br>lay: 0         | ngth: 100.0 ms             |                              |                  |           |            |     |                        |       |
| Extra IPs and routes<br>Position                                                                                                    | RX PSDU<br>PCLP faile                                                                                               | Greth CF<br>d frames er                            | rors Jumbo                             | lete<br>frame                  |                            |                              |                  |           |            |     |                        |       |
| Upgrade<br>Software upgrade                                                                                                    | Network ID: 385                                                                                                    | 46844 My TV:                                       | 2                                      | Cryp                           | to: bypass                 |                              |                  |           |            |     |                        |       |
| Advanced<br>Configuration synchronization<br>Silent mode<br>Co-site synchronization<br>Tag reception<br>Radio API Python library<br>Auto Mac Routing<br>Password authentication<br>Serial-to-UDP | - Site table -<br>Site name TX<br>kb/<br>- Local site -<br>Relay lines in r<br>- MAC table -<br>IP<br>10.19.163.114 | RX<br>kb/s Ver RV<br>use: 0<br>MAC<br>001DE2032372 | V TV CF R Rl<br>Ver Lflag Sf<br>0 00 0 | Rt SN R<br>lag Site<br>INTERNA | Xseq TXseq Missed          | RX Margin M<br>age Rate dB d | lax Min<br>IB dB | Tx<br>dBm | NLOS<br>dB | Dir | Distance<br>Age Meters | timer |
| About<br>Reboot                                                                                                    |                                                                                                    |                                                    |                                        |                                |                            |                              |                  |           |            |     |                        |       |

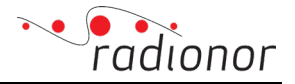

ote site. By setting "Synchronize timing" to off this can be disabled for

#### **3.4.14 Configuration synchronization**

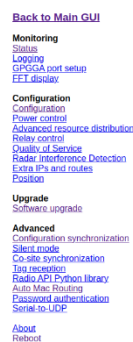

 Configuration synchronization

 This allow you to configure the details of how configuration is synchronized both on a site and across sites.

 Every writeles frame has not version flocks, one for the botal site sents and one for the TDMA schedule sents, allowing your site to preserve the timing it has been configured to.

 Synchronization periods
 (default) Configuration is synchronized both on a site and across sites.

 Synchronization periods
 (default) Configuration (default) Configuration under cod, cde\_set\_config\_sync\_t for more details)

 Remote synchronization periods
 (default 10)

 Local synchronization periods
 (default 10)

 Anat connect periods
 (default 1)

 Startm
 (default 2)

At this page you are able to configure how often synchronization is being done locally and remote.

een the locally stored configuration and the version received is detected the new config

#### **Remote synchronization period**

How often wireless synchronization packets being sent to other radios.

#### Local synchronization period

How often local synchronization packets being sent between local radios.

#### Auto connect period

How often auto connect packets being sent.

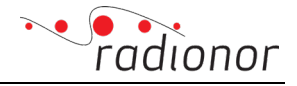

#### 3.4.15 Silent mode

This mode allows you to configure a radio to stop transmitting. Two different modes:

- 1. Listen mode: radio will stop transmitting after not receiving anything from remote radio for a preconfigured period of time.
- 2. Silence mode: radio will no transmit until silence mode is manually turned off.

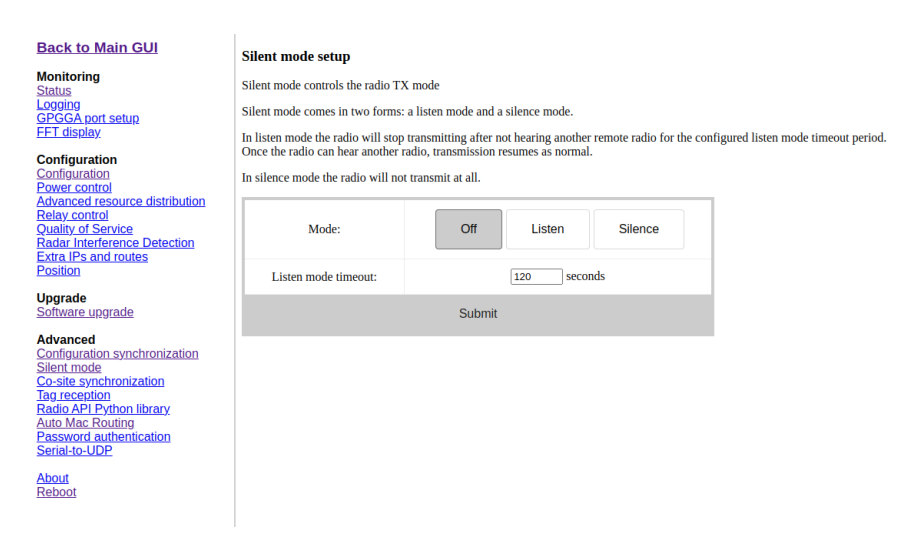

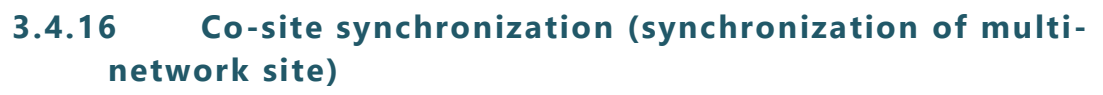

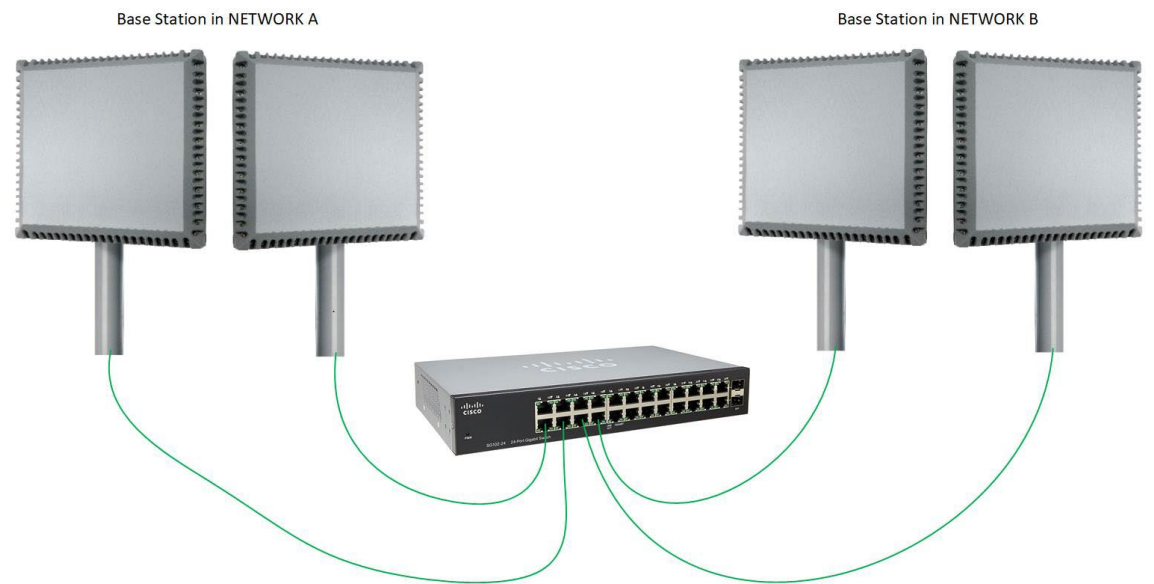

In a multi network site there is mandatory to have them synchronized so that the two networks do not jam each other. It is a configuration where you have multiple networks located at the same spot, and therefore it is necessary to have them connected to same switch to have them synchronized. When they are synchronized they will transmit and receive in the same time slot. Then there is important that they are configured with the same superframe length and same amount of network resource distributed.

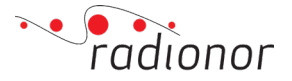

| Back to Main GUI                                                                                                    | Co-site synchronization setup                                                                                                    |
|----------------------------------------------------------------------------------------------------|----------------------------------------------------------------------------------------------------|
| Monitoring<br>Status<br>Logging<br>GPGGA port setup<br>FFT display                                                                                                    | This function can be used to synchronize the TX operation of multiple co-located tables operating on different frequencies. To avoid blocking the transmit show of all co-located system must be the same lends.<br>"Co-site TX sync diagram interval" with the interviewer exh timespice on the local intervals.                                                                                                    |
| Configuration<br>Configuration<br>Power control<br>Advanced resource distribution<br>Relay control<br>Quality of Service<br>Rador Interference Detection<br>Extra IPs and routes<br>Postion | Inter upare exponents in adore to an and many since in the series of entry of the series of the instance of the series of the series of the se |
| Upgrade<br>Software upgrade                                                                                                    |                                                                                                    |
| Advanced<br>Configuration synchronization<br>Steint mode<br>Co-site synchronization<br>Taket control from library<br>Auto Mar. Residing<br>Password anthemication<br>Some Lo-UDP            |                                                                                                    |
| About                                                                                                    |                                                                                                    |

**Ethernet timesync interval:** sets the time between each timesync on the local network **Time quality adjustment:** is added to the time quality. This can be used to force other to synchronize to this site

#### 3.4.17 Tag reception

#### Back to Main GUI

Monitoring Status Logging GPGGA port setup FFT display

Configuration Configuration Power control Advanced resource distribution Relay control Quality of Service Radar Interference Detection Extra IPs and routes Position

Upgrade Software upgrade

Advanced Configuration synchronization Silent mode Co-site synchronization Tag reception Radio API Python library Auto Mac Routing Password authentication Serial-to-UDP

<u>About</u> <u>Reboot</u> Tag reception

The Radionor Tag is a small radio transmitter with sensors that can be received this sytem.
To enable reception freqency must be set to 5300 MHz, PLCP datarat must be set to 3 and silence must be turned on
Doing this will disable two way communication. To return to normal operation use <u>Configuration</u>.
Current configuration
Frequency: 5862
Silent mode: 0
PLCP rate: 2
AGC: OFF

AGC: OF Vectorentry destination ip: 0.0.0.0 Vectorentry destination port: 0 This radio will not receive tag frames

Set up tag reception: 
Submit

This section allows you to enable tag reception from the Radionor Tag transmitter. When tag reception mode is enabled it will change to required frequency, silent mode and required PLCP rate.

To return to normal operation use "Reset configuration" under Configuration section.

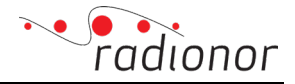

#### 3.4.18 Radio API Python lib

| Back to Main GUI                                                                                                    | Python library for the Radio configuration and status API                                                                                                    |
|----------------------------------------------------------------------------------------------------|----------------------------------------------------------------------------------------------------|
| Monitoring<br>Status                                                                                                    | The Radio configuration and status API allow users to set configuration parameters and check system status.                                                                                                    |
| Logging<br>GPGGA port setup                                                                                                    | The Python library is available in 64-bit version for Linux and 32- and 64-bit versions for Windows.                                                                                                    |
| <u>FFT display</u>                                                                                                    | To use the library you must have "NumPy" installed, see www.numpy.org                                                                                                    |
| Configuration<br>Configuration<br>Power control<br>Advanced resource distribution<br>Relay control<br>Quality of Service<br>Radar Interference Detection<br>Extra IPs and routes<br>Position     | If the error message "RuntimeError: module compiled against API version 0xb but this version of numpy is 0xa" is encountered, numpy must be updated to a newer version.  Windows 64-bit for python 3.6: radio api lib win64 36.zip Windows 32-bit for python 3.8: radio api lib win32 38.zip Windows 32-bit for python 3.8: radio api lib win32 38.zip Units windows 32-bit for python 3.8: radio api lib win32 38.zip Windows 32-bit for python 3.8: radio api lib win32 38.zip Windows 32-bit |
| Upgrade<br>Software upgrade                                                                                                    | from radio_api_lib.radio import radio<br>from radio_api_lib.utilities import discover                                                                                                    |
| Advanced<br>Configuration synchronization<br>Silent mode<br>Co-site synchronization<br>Tag reception<br>Radio API Python library<br>Auto Mac Routing<br>Password authentication<br>Serial-to-UDP | <pre>for sn in discover():     print(sn)     r = radio(sn)     print(r.get_system_status())  Documentation can be found here:     iadio     iutilities </pre>                                                                                                    |
| About<br>Reboot                                                                                                    |                                                                                                    |

The Radio configuration and status API allow users to set configuration parameters and check system status. The API library can be downloaded to Windows and Linux platforms. Documentation is also available for download.

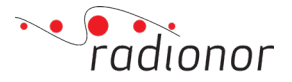

#### 3.4.19 Auto Mac Routing

| Back to Main GUI                                                                                                    | Auto Mac Routing setup 0                                                                                                    |
|----------------------------------------------------------------------------------------------------|----------------------------------------------------------------------------------------------------|
| Monitoring<br>Status<br>Logging<br>GPGGA port setup<br>EFT display<br>Configuration<br>Configuration<br>Power control<br>Advanced resource distribution<br>Relay control<br>Quality of Service<br>Radar Interference Detection<br>Extra IPs and routes<br>Position | In normal operation ip and mac setup of locally connected equipment must be configured to allow it to use the wireless link.<br>If auto mac routing is turned on local equipment will be added automatically. This will allow any computer or device connected to the same LAN as the radio to use the link.<br>Auto Mac Routing mode:<br><ul> <li>Off</li> <li>Add on any IPv4 frame</li> <li>Ad only on arp frames</li> </ul> |
| Upgrade<br>Software upgrade<br>Advanced<br>Configuration synchronization<br>Silent mode<br>Co-site synchronization<br>Tag reception<br>Radio API Python library<br>Auto Mac Routing<br>Password authentication<br>Serial-to-UDP<br>About<br>Reboot                 |                                                                                                    |

This feature sets the radio to add all available equipment in the local network to the local host list so they will become available in the configured radio network. This must be done for all radios in the network if it is wanted that all network equipments and their traffic becomes available. It can take a few seconds before all network nodes becomes available since this depends on frequency of arp request in the local networks. Broadcast and multicast will not be routed automatically, it needs to be added as described in section 3.4.18 at page 40.

NOTE! If auto mac routing mode is disabled all mac addresses in local host list will remain.

NOTE! This can also create a lot of unwanted traffic. Use with care.

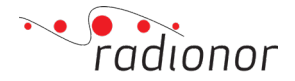

#### 3.4.20 Password authentication

#### Back to Main GUI

#### Monitoring Status

#### Password authentication

No user configured
Add authentication

Confirm password:

Username: Password:

Submit

Set username and password for authentication of users for the radio web interface

| Logging          |  |
|------------------|--|
| GPGGA port setup |  |
| FFT display      |  |

#### Configuration

Configuration Power control Advanced resource distribution Relay control Quality of Service Radar Interference Detection Extra IPs and routes Position

#### Upgrade Software upgrade

#### Advanced

Configuration synchronization Silent mode Co-site synchronization Tag reception Radio API Python library Auto Mac Routing Password authentication Serial-to-UDP

About Reboot

Submit

Under **Password authentication** current status is shown. If no password authentication is configured it will show:

#### Password authentication

| Set username and password for authentication of users for the radio web interface |
|-----------------------------------------------------------------------------------|
| No user configured                                                                |
| Add authentication                                                                |
| Username:                                                                         |
| Password:                                                                         |
| Confirm password                                                                  |

To set a authentication fill inn **Username**, **Password and Confirm password** followed by pressing **Submit**. Then it will show:

#### **Password authentication**

Set username and password for authentication of users for the radio web interface

New authentication configured ok

Authentication active

Disable authentication

To disable authentication – press **Disable authentication** 

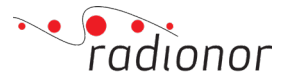

#### 3.4.21 Serial-to-UDP

| Back to Main GUI                                                                                                    | Serial-to-UDP configuration                                                                                                    |
|----------------------------------------------------------------------------------------------------|----------------------------------------------------------------------------------------------------|
| Monitoring<br>Status<br>Logging<br><u>GPGGA port setup</u><br><u>FFT display</u>                                                                                                    | The serial to UDP service is used to transfer data between UDP packets and a serial port stream.<br>The service listens on the specified UDP port and the UDP payload of packets received on this port will be transmitted out on the serial port, at the<br>configured baud rate. When a client sends data to this UDP port, the source port and IP address of this client is stored. This enables the service to send<br>data back to the client. |
| Configuration<br>Configuration<br>Power control<br>Advanced resource distribution<br>Relay control<br>Quality of Service<br>Radar Interference Detection<br>Extra IPs and routes<br>Position<br>Upgrade<br>Software upgrade | A fixed destination can be set using the destination IP and port fields. This is useful for transmitting data from the serial port to a client that does not itself initiate transmission by sending data to the UDP port. Baud rate: 115200 v UDP port: 20000 Idle timeout: 0 seconds Max clients: 4 Destination IP:                                                                                                    |
| Advanced<br>Configuration synchronization<br>Silent mode<br>Co-site synchronization<br>Tag reception<br>Radio API Python library<br>Auto Mac Routing<br>Password authentication<br>Serial-to-UDP<br>About<br>Reboot         | Destination port: 20000 Save config                                                                                                    |

Serial-to-UDP function is used to convert serial data to UDP and vise versa. Useful for Command and Control Systems with serial port interface. Select and type in parameters to communicate with your user defined serial port interface:

Baudrate: serial port communications speed.

**UDP port:** UDP receiver port in radio for where to send UDP data which will be converted to serial data.

**Idle timeout:** Timeout for serial port converting to UDP since last received UDP packet. "0" means disabled.

Max clients: Number of maximum IP nodes to convert data for

Destination IP: UDP Destination IP Address for UDP converted serial port data.

**Destination port:** UDP Destination port for UDP converted serial port data.

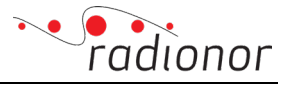

#### 3.4.22 About

#### Back to Main GUI

#### Monitoring Status Logging GPGGA port setup FFT display

#### Configuration

Configuration Power control Advanced resource distribution Relay control Quality of Service Radar Interference Detection Extra IPs and routes Position

Upgrade Software upgrade

#### Advanced

Configuration synchronization Silent mode Co-site synchronization Tag reception Radio API Python library Auto Mac Routing Password authentication Serial-to-UDP

<u>About</u> <u>Reboot</u>

Here is different versions of the radio components listed such as software, FPGA, system manager and U-Boot.

#### About

#### CRE2 2.21.1

| System software version: | 3803E94E8 |
|--------------------------|-----------|
| Main FPGA version:       | A5B5B00   |
| Antcell FPGA version:    | A5B5B00   |
| System manager version:  | v0.9.1    |
| U-Boot version:          | 2288      |

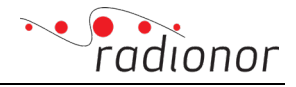

#### 3.4.23 Reboot

This section allows you to manually reboot the radio by clicking Reboot.

<u>Reboot</u>

#### **Back to Main GUI**

#### Monitoring

<u>Status</u> Logging GPGGA port setup FFT display

Configuration Configuration Power control Advanced resource distribution Relay control Quality of Service Radar Interference Detection Extra IPs and routes Position

Upgrade Software upgrade

#### Advanced

Configuration synchronization Silent mode Co-site synchronization Tag reception Radio API Python library Auto Mac Routing Password authentication Serial-to-UDP

About Reboot

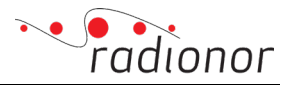

## 4 PROCEDURES FOR MONITORING AND MAINTAINING THE SYSTEM

### 4.1 Logging in to an antenna panel

Each antenna panel has a built-in Linux server used for monitoring and maintenance. To log in to the antennas can either be done from a personal computer that have installed client program on the PC. The PC should have an IP address that is in the area 10.19.127.X where X is in the range 1-255 - ex. 10.19.127.10. The subnet mask on the PC is set to 255.255.0.0.

A simple way to check if everything is ok is to "ping" the antenna IP-address on the local network.

One can log in to one or more antenna panel together with an SSH client or a telnet client. Example of command to log in antenna panel with IP-address 10.19.0.192 is "ssh root@10.19.0.192". The username to login is "root" and no password.

It is also possible to access antenna panels on the other remote antenna panels over the wireless. If your configurating PC is declared in the "Third Party Equipment" then you can access directly. Otherwise you need to setup a ssh tunnel or log in via the local radio.

After you are logged in, you get a "CRE2\_192:~ #" prompt. The number on the prompt line is the serial number of the product.

## 4.2 Monitoring the hardware-status on an antenna panel

The antenna panel status can be monitored by the following command on the local network on the service PC (Assuming the PC runs a Linux operating system):

socat UDP4-RECV:56710 -

To filter data from, say, the antenna panel 10.19.0.192, the command may look like this:

sudo tcpdump -i eth0 '(host 10.19.128.192 || host 10.19.0.192) && port 56710' -A

An example could be a printout like this:

sudo tcpdump -i eth0 '(host 10.19.128.192 || host 10.19.0.192) && port 56710' -A

tcpdump: verbose output suppressed, use -v or -vv for full protocol decode listening on eth0, link-type EN10MB (Ethernet), capture size 65535 bytes 15:07:30.385134 IP 10.19.128.192.56720 > 255.255.255.255.56710: UDP, length 472

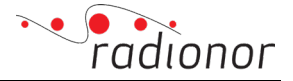

| E@.@&                                                                                                    |
|----------------------------------------------------------------------------------------------------|
| \$RNWSTAT,1,030192,000000B,00:1D:E2:03:00:C0,'2014-01-03 11:13 r6652                                                                                            |
| branches/1.03',04251113,00009386,00009352,5230.0,00000A2D,0000F5D3,10,10.19.128.192,33000,56720,58960,140730.00,6325.09228,N,01027.65099,E,2,11,0.78,110.8,14,4 |
| 6,FFFF,FFFF77F,F77F,FFF8,891A,F44F,C7E6,E4E1,4C98,2400,E6DD,9019,EDC7,3457,6910,07B7,F9EC,F923,6B46,E04E,8,5,8,0,0,9,0,0,3,000000A,001DE20300BF,001,000,00000   |
| 000,000000B,001DE20300C0,001,000,0000000,0000000,FFFFFFFFF,004,000,000                                                                                          |
| 15:07:35.094318 IP 10.19.0.192.1024 > 255.255.255.56710: UDP, length 252                                                                                        |
| E@.@.@.2.                                                                                                    |
|                                                                                                    |
| 146,352,-46,-31,2,47250,6609,8625,37,40,2000,00000005,21,03,0000000,2,10.190,192,10.0.64.192*7b                                                                 |
| 15:08:35.094395 IP 10.19.0.192.1024 > 255.255.255.56710: UDP, length 252                                                                                        |
| E@.@                                                                                                    |
|                                                                                                    |

Each antenna panel sends a \$RNSSTAT message about once a minute. If the messaged should be logged, this can be done by entering the command:

sudo tcpdump -i eth0 'port 56710'- w testlog.cap or socat UDP4-RECV:56710 - > testlog.cap

It is possible to check a few things manually by looking at the log, see logformat at page 57. For example, one can look at the fields following the field 'v1.02 - RC10 2012-05-03 2:40 p.m. SVN ver. 3734' in \$RNSSTAT message. In this example, 1392 means that the antenna panel draws 1392 milliamps (1.392 amps) - which is a normal current draw - it should be between 1300 and 1600. Moreover, the number 47975, which means that the input voltage is 47 975 millivolts (47.975 volts) which is within the range for nominal operation. Then there are four comma separated numbers and then the number 35.687 which is the temperature inside the product (35.687 °C). The internal temperature should not exceed +85° C.

If you want to check how long the antenna panel has been in continuous operation, you type the command "uptime" when you are logged in to the linux server. Example of response are:

01:08:39 up 1:08, load average: 0.14, 0.03, 0.01

In this case the system has been operating for 1 hour and 8 minutes and 39 seconds.

### 4.3 Version of the Linux-system

If one is to check the version of the Linux system antenna terminal type the command "cat /etc/gitversion." Example of response are:

2020-06-11 14:35:34 +0200 0d44d2737 git@192.168.0.14:software/snapgear-2.6-p40-CRE2/tree/0d44d2737

In this example, the version number is 6676 which was released at 11:14 on 6<sup>th</sup> of November 2020.

The antenna panel status can also be monitored with the API by the following command "get\_system\_status(dest\_ip, dest\_id, datagram\_port, source\_id)". See "radio\_api\_functions.py" in the API zip file which can be downloaded under "Radio API Python lib" in the advanced site. See section 3.4.20 Radio API Python lib at page 43 for more information.

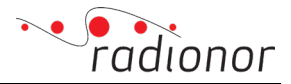

## 4.4 Restart of an antenna panel

A panel antenna can be re-started by logging in and then type the command "reboot" or by recycling the power. It takes around one minute for the antenna panel to start and another one minute to get the configuration loaded and the data to be transferred.

Reboot of the antenna panel can be done by following steps:

- 1. Enter advanced site by entering the ip address of the radio followed by "/advanced". If the serialnumber is 100 then the correct URL would be: 10.19.0.100/advanced.
- 2. Move to the Reboot section by click on "Reboot" in the list in the top left corner.
- 3. There you click "Reboot". Now the radio unit will reboot and in approximately 2 minutes be up and running.

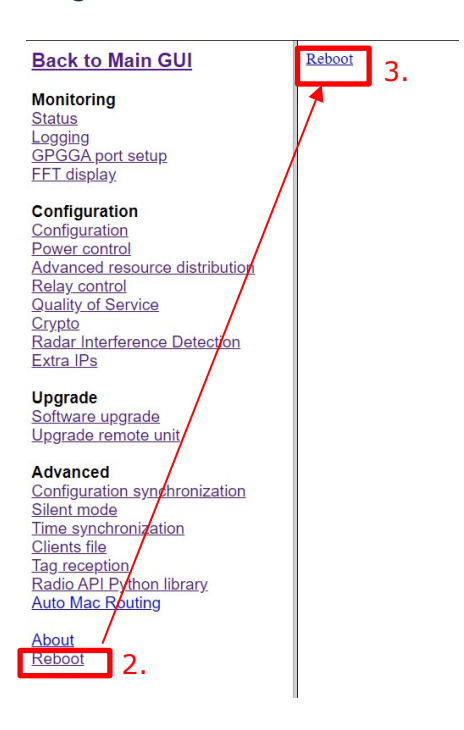

## 4.5 CPU workload

To check the load in the Linux system in the antenna panel, the command "top" should be run. It will then show a list of processes and their load on the processor. To get out of this view, one must hold down the "Control" button and press 'C'. An example of a response of the 'top' command is:

```
Mem: 20156K used, 102024K free, 0K shrd, 32K buff, 12412K cached
CPU: 11% usr 23% sys 0% nice 64% idle 0% io 0% irq 0% softirq
Load average: 0.07 0.04 0.01
PID PPID USER STAT VSZ %MEM %CPU COMMAND
564 526 root R 3812 3% 35% top
64 1 root S 44060 36% 0% /bin/arp_handling -g -u -l
91 1 root S 19432 16% 0% qos_retry_server
89 1 www-data S 15956 13% 0% hiawatha
84 1 root S 11256 9% 0% /bin/rtp_retry_server
```

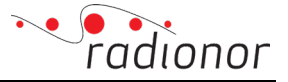

| 85  | 1 root  | S 1125 | 52 9% | 0% cre_controller               |
|-----|---------|--------|-------|---------------------------------|
| 77  | 1 root  | S 1090 | 08 9% | 0% /bin/commandreceiver         |
| 45  | 1 root  | S 382  | 0 3%  | 0% /usr/sbin/telnetd            |
| 526 | 45 root | S 38   | 20 3% | 0% -sh                          |
| 92  | 1 root  | S 382  | 0 3%  | 0% /bin/sh                      |
| 1   | 0 root  | S 3812 | 2 3%  | 0% init                         |
| 75  | 1 root  | S 381  | 2 3%  | 0% /bin/sh /bin/upgradewatch.sh |
| 52  | 1 root  | S 376  | 8 3%  | 0% /bin/sshd -f /etc/ssh_c      |
| 563 | 75 root | S 36   | 80 3% | 0% sleep 10                     |
| 61  | 1 root  | S 214  | 8 2%  | 0% /bin/ftpd -D                 |
| 44  | 11      | S 1732 | 1% (  | 0% /bin/portmap                 |
| 12  | 1 root  | SW     | 0 0%  | 0% [mtdblockd]                  |
| 4   | 1 root  | SW<    | 0 0%  | 0% [events/0]                   |
| 2   | 1 root  | SWN    | 0 0%  | 0% [ksoftirqd/0]                |
| 3   | 1 root  | SW C   | 0%    | 0% [watchdog/0]                 |
| 5   | 1 root  | SW<    | 0 0%  | 0% [khelper]                    |
| 6   | 1 root  | SW<    | 0 0%  | 0% [kthread]                    |
| 7   | 6 root  | SW<    | 0 0%  | 0% [kblockd/0]                  |
| 8   | 6 root  | SW C   | 0%    | 0% [pdflush]                    |
| 9   | 6 root  | SW C   | 0%    | 0% [pdflush]                    |
| 10  | 6 root  | SW<    | 0 0%  | 0% [kswapd0]                    |
| 11  | 6 root  | SW<    | 0 0%  | 0% [aio/0]                      |

Total CPU load shall not be more than 20%. No processes shall be more than 50%.

### 4.6 Status of the radio system

When being logged into the Linux system, you can type command "rf". This displays a RF status report on the screen with information about radio system version and configuration:

```
-----
RF status
RF frequency : 5230.0 MHz
RF transceivers locked : 60
RF transceivers disabled: None
PLCP RX rate : 0
PLCP TX rate : 0
GPS sub-system
Number of satellites : 17
Peak S/N : 48 dB
_____
----- BUFFER 0 ------
PSDU TX rate : 8
Received PSDU's OK : 0
PLCP OK with failed PSDU: 0
TX UNICAST PSDU's : 0
TX PSDU's : 0
Missed TX PSDU ACK's : 0
----- BUFFER 1 ------
PSDU TX rate : 5
TX PSDU's : 9
----- BUFFER 3 ------
PSDU TX rate : 8
TX PSDU's : 0
Superframe time quality : 0
```

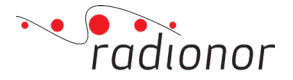

#### -----

In this example the frequency is set to 5230 MHz (5.230 GHz). The "RF transceivers locked" shall be 60 if the antenna is operation normally, and "RF transceivers disabled" should be "None".

GPS sub-system is an option that is relevant for the ground antenna panel. Note that the GPS sub-system is <u>not required</u> for system to operate, but the GPS provides additional information such as timing info that can be useful for test experimentation data logging.

The field "Received PSDU's OK" indicates the number of correctly received data frames. If you run the following "rf" commands can be seen in this field counts. The field "PLCP OK with failed PSDU" specifies limits where one has decoded the beginning but no end correctly. If this field counts down, it is signs of interference or a marginal link. If the other moving antenna is in the immediate area normally receives all four panel data from the other moving antenna, but when one is in the outskirts of the operational area, only the panel where the other moving antenna is in operative sector is receiving data.

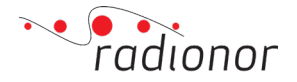

#### 4.6.1 Live status report

By typing the command "dash" when you are logged in to the linux system, the live status report of the radio system with uploading frequency of 1sec will be presented (also presented at 10.19.X.X/advanced and *Status*). See for description on page 23-26.

## 4.7 Basic health check

There are a lot of parameters in the live status report that can be checked for diagnosticifation of the radio system (presented at 10.19.X.X/advanced and *Status* or *Home*):

| Back to Main GUI                                                                  | SN : 1<br>Freq : 5            | 13 (<br>862.00           | 0071) Re<br>Lck         | lease:<br>: 60                 | 2.15.02<br>Disable       | Boar        | d type<br>one                        | : 189 r<br>Icc :             | ev 5<br>1322     | v         | cc : 51912       | 2 1       | temp       | : 27.         | 375000    |           |            |            |                    |             |                |              |
|-----------------------------------------------------------------------------------|-------------------------------|--------------------------|-------------------------|--------------------------------|--------------------------|-------------|--------------------------------------|------------------------------|------------------|-----------|------------------|-----------|------------|---------------|-----------|-----------|------------|------------|--------------------|-------------|----------------|--------------|
| Monitoring<br>Status<br>Logging                                                   | TQ : 0<br>— TX st             | atus —<br>G              | GPSSAT                  | : 00<br>Sendt                  | SNF<br>IP Se             | R : 00      | dB T                                 | CX0 :                        | 00 Hz<br>Unicast | clk<br>Tx | : -97 Hz<br>with | ERR       | : 0:       | x00006        | 000       |           |            |            |                    |             |                |              |
| <u>GPGGA port setup</u><br><u>FFT display</u>                                     | Rate U                        | til. †                   | rames<br>167            | 1rames<br>8286                 | 5 PL<br>82               | .CP<br>286  | Ø                                    | ısy                          | frames<br>Ø      | Ø         | ACK              | -         |            |               |           |           |            |            |                    |             |                |              |
| Configuration<br>Configuration<br>Power control<br>Advanced resource distribution | — Dropp<br>Link b<br>—        | ed fra<br>usy            | mes<br>No link<br>Ø     | MAC                            | busy                     |             |                                      |                              |                  |           |                  | _         |            |               |           |           |            |            |                    |             |                |              |
| Relay control<br>Quality of Service<br>Crypto<br>Radar Interference Detection     | — RX st<br>RX<br>PCLP         | PSDU<br>fail             | Gre<br>ed fra           | eth<br>ames                    | CRC<br>errors            | In<br>Ju    | Prof:<br>Relay<br>complet<br>mbo fra | ile: 10<br>/: 0<br>te<br>ame | Super            | frame     | length: :        | 100.0     | ms         |               |           |           |            |            |                    |             |                |              |
| Extra IPs<br>Upgrade<br>Software upgrade                                          | 0<br>Network<br>— Site        | 237<br>ID: 27            | 0<br>5CECA7 M           | iy tv:                         | 0                        | 0           |                                      | _ (                          | rypto:           | Bypas     | s                |           |            |               |           |           |            |            |                    |             |                |              |
| Upgrade remote unit                                                               | Site nam                      | e TX<br>kb               | RX<br>/s kb/s           | Ver                            | RV TV                    | CF R        | 1 M Rt                               | SN                           | RXsec            | TXse      | Missed           | RX<br>age | Ma<br>Rate | argin<br>e dB | Max<br>dB | Min<br>dB | Tx<br>dBm  | NLOS<br>dB | Dir                | Dist<br>Age | ance<br>Meters | timer<br>off |
| Advanced<br>Configuration synchronization<br>Silent mode                          | GCS<br>— Remot<br>254         | e site<br>Ø              | s                       | 1<br>254                       | 0 0<br>254 0             | 50 N        | N Y                                  | 113<br>*254                  | 0                | 0         | 0<br>0           | -1<br>-1  | 9<br>9     | 0.0<br>0.0    | 0.0       | 0.0       | 0.0<br>0.0 | 0.0<br>0.0 | -50, 50<br>-50, 50 | -1          | 0.0            | 0            |
| Time synchronization<br>Clients file<br>Tag reception<br>Radio API Python library | Relay li<br>— MAC t           | nes in<br>able —         | use: 0                  |                                | Mar                      |             | 51                                   |                              |                  | _         |                  |           | ┠┺         |               |           |           |            |            | J                  |             |                |              |
| Auto Mac Routing About Reboot                                                     | 10.19.0<br>10.19.1<br>10.19.1 | .113<br>28.113<br>27.140 | 001DE<br>001DE<br>C03FD | 2010071<br>2030071<br>956608E7 | ver<br>1 1<br>1 0<br>7 1 | 0<br>0<br>0 | 0<br>0<br>0                          | GCS<br>INTERN<br>GCS         | IAL SITE         | -         |                  |           |            |               |           |           |            |            |                    |             |                |              |
|                                                                                   | — QoS R<br>Source s           | X stat<br>ite            | us<br>In queue          | Missi                          | ing I                    | ost         | Retry                                | Du                           | ip La            | ite       | Delay            | RJ        | ( fra      | ames          |           |           |            |            |                    |             |                |              |

The basics to check after the system has booted:

- See if there is any transmission. The TX and RX throughput is seen in the green marking.
- RX age is the time since last receive packet. If no transmission the RX age is >25. RX age is found in the blue marking.
- CRC errors and PSDU failed can indicate interruptions, interference or out of sector. These parameters are found in the red markings.
- Link busy under *Dropped frames section* in orange marking indicates that there is more data throughput in the buffer than there is bandwidth available. No link increments for each ethernet frames the radio where not able to transmit due to no connection.
- Missed is a counter that count each packet that is sent from other radios and not received.
- Signal margin [dB] tells you how much signal you have left until you will lose the connection. Numbers down to 0 dB tells you that you are on the edge. There are three numbers in the purple marking, *average*, *min* and *max*. Min is the one that present the minimum signal margin received whitin the last 2 second interval.
- NLOS, marked in black, gives you the lost signal due to non-line of sight conditions.

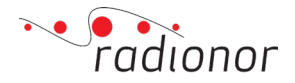

## 4.8 Monitoring of signal strength

When standing in the Linux shell (with "#" prompt) type the command "lr" to display report on the screen received signal level from the second antenna panel:

 RX
 margin
 max
 min
 Tx
 NLOS
 IDistance
 Ranging
 Timing

 SN
 RXseq
 TXseq
 Missd
 age
 rate
 dB
 dB
 dB
 Dir
 lage
 meters/age
 IvI |TQ
 diff

 180
 0
 0
 0
 -1
 0
 0
 0
 0
 0
 0
 0
 0
 0
 0
 0
 0
 0
 0
 0
 0
 0
 0
 0
 0
 0
 0
 0
 0
 0
 0
 0
 0
 0
 0
 0
 0
 0
 0
 0
 0
 0
 0
 0
 0
 0
 0
 0
 0
 0
 0
 0
 0
 0
 0
 0
 0
 0
 0
 0
 0
 0
 0
 0
 0
 0
 0
 0
 0
 0
 0
 0
 0
 0
 0
 0
 0
 0</td

In this example, we see listed SN (Serial Number) from each antenna panel that is part of the broadband system.

What is of interest is to look at the number in the "Dir" column. This shows the direction of the received signal is coming from. The numbers are in degrees and relative to the antenna direction. The first number is the horizontal direction - a negative number is to the left of center axis and positive to the right of center axis. The second number is the vertical direction - a negative number is down and a positive number up. Example 30,8 indicates that the signal is 30 degrees to the right of center axis and 8 degrees up the center axis. The example specifies direction 30,8 from an antenna panel with Serial Number 72 which means that the signal is 30 degrees to the left and 2 degrees below. Keep in mind that these numbers are invalid if the signal is outside the operational sector.

One should also check the value of "diff" should be greater than -10000 and less than 10000. This number indicates the time difference between the radios.

Received signal strength can be read in "margin dB" column. In this example, the received signal strength "9.0". The strength is presented in decimal watts.

NLOS dB is the signal strength lost in multipath reflections and blocking objects.

Distance 19796.2 is the distance in meters from SN 180 to SN 72.

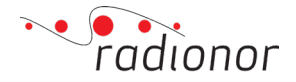

## 4.9 Applying continuous wave transmission for test purposes

When being logged into the Linux system, type the command "co\_proc" and you will then have a "192 ->" prompt where the number is the serial number of the product.

To start continous wave transmission, enter the command (Note that it's case sensitive):

mw 01180a14 14

The antenna will enter a test mode where it transmits a continuos carrier wave at the maximum power. To turn of this carrier transmission, enter the command:

#### mw 01180a14 0

To exit this shell, press the control key and then press 'X'. You will then return to the Linux system.

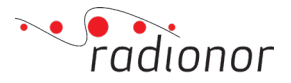

## 5 CRE2 SYSTEM STATUS MESSAGES DESCRIPTION

The CRE2 sends UDP system status messages as broadcast messages on the local network. There are two status messages that are sent with approx. 60 seconds interval. These messages are useful to monitor units attached to the network. Because these UDP frames are broadcasted it can be used to find "lost" units where the IP settings are unknown. The \$RNSSTAT and \$RNWSTAT also contains low level debug and system information that can be used for monitoring purposes. There are two messages:

- \$RNSSTAT is the system operation status (Power supply conditions, on-board temperature, orientation data etc. This message is sent from the CRE2 system management/housekeeping module.
- \$RNWSTAT is the wireless system status (Wireless status and set-up etc.). This message is sent from the CRE2 MAC co-processor module.

### 5.1 System operation status message

The system operation status message is sent with broadcast destination IP address 255.255.255.255 with default UDP destination port 56710. The system operation status message is formatted as a NMEA-0183 message with \$ at the start and \* at the end of the message followed by a two character hexadecimal checksum.

\$RNSSTAT,WIRELESSMAC,SDCARDVER,INITFSVER,SYSMANVER,ICC\_IN,VCC\_IN,VCC\_A,ICC\_A, VCC\_B,ICC\_B,TEMP,ACC\_X,ACC\_Y,ACC\_Z,MAG\_X,MAG\_Y,MAG\_Z,GYR\_X,GYR\_Y,GYR\_Z,PMB\_VI N,PMB\_VOUT,PMB\_IOUT,PMB\_T1,PMB\_T2,DCDCPA\_VSET,BL\_VER,BL\_RES,BL\_RTY,BOOT\_DBG,I PNUM,IPADDR\_1..IPADDR\_N,\*CC

where

**\$RNSSTAT** is the indicator for system operation status message.

**WIRELESSMAC** is the wireless MAC-address for the CRE2 on the form AA:BB:CC:DD:EE:FF where AA is the most significant byte and FF is the least significant byte. The MAC address is always upper case.

**SDCARDVER** is an integer number with the SD-card release number. This number is the unique SVN release number for all combinations of firmware and software, and should be used to verify a system upgrade.

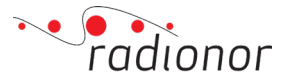

**INITFSVER** is a version string with the current Linux filesystem version. The length of this string may be up to 65 characters. The string does not contain the comma separator but may contain other signs including white spaces. The string is surrounded by apostrophes.

**SYSMANVER** is a version string with the current system manager version. The length of this string may be up to 65 characters. The string does not contain the comma separator but may contain other signs including white spaces. The string is surrounded by apostrophes.

**ICC\_IN** is an integer number with the supply input current in milliamperes.

**VCC\_IN** is an integer number with the supply input voltage in millivolts.

**VCC\_A** is an integer number with the internal branch A supply voltage in millivolts. For main board systems with rev. 5 PCB this number is set to 0.

**ICC\_A** is an integer number with the internal branch A supply current in milliamperes. For main board systems with rev. 5 PCB this number is set to 0.

**VCC\_B** is an integer number with the internal branch B supply voltage in millivolts.

**ICC\_B** is an integer number with the internal branch B supply current in milliamperes.

**TEMP** is a floating point number with . as comma separator with the interface board temperature in degrees Celcius.

**ACC\_X** is an integer number with the X-component of the on-board accelerometer in milli-G.

**ACC\_Y** is an integer number with the Y-component of the on-board accelerometer in milli-G.

**ACC\_Z** is an integer number with the Z-component of the on-board accelerometer in milli-G.

**MAG\_X** is an integer number with the X-component of the on-board magnetometer.

**MAG\_Y** is an integer number with the Y-component of the on-board magnetometer.

**MAG\_Z** is an integer number with the Z-component of the on-board magnetometer.

**GYR\_X** is an integer number with the X-component of the on-board rate gyro.

**GYR\_Y** is an integer number with the Y-component of the on-board rate gyro.

**GYR\_Z** is an integer number with the Z-component of the on-board rate gyro.

**PMB\_VIN** is an integer number with the BMR453 supply voltage in millivolts.

**PMB\_VOUT** is an integer number with the BMR453 output voltage in millivolts.

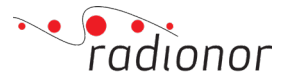

**PMB\_IOUT** is an integer number with the BMR453 output current in millivolts.

**PMB\_T1** is an integer number with the BMR453 temperature from sensor #1 in degrees Celcius.

**PMB\_T2** is an integer number with the BMR453 temperature from sensor #2 in degrees Celcius.

**DCDCPA\_VSET** is an integer number with the DCDC+PA voltage in millivolts.

**BL\_VER** is a hexidecimal number with the bootloader version.

**BL\_RES** is a hexidecimal number with the bootloader result code.

**BL\_RTY** is a hexidecimal number with the bootloader retry count.

**BOOT\_DBG** is a hexidecimal number for debug purposes.

**IP\_NUM** is the number of configured IP adreeses. IP\_NUM is an integer in the range 0-255.

**IPNUM\_1-IPNUM\_N** are the configure IP addresses for the format A.B.C.D where A,B,C and D are integers in the range 0-255.

**\*CC** is the end-terminator '\*' followed by a two digit hexadecimal checksum for the wireless status message. The checksum field consists of a \* and two hex digits representing the exclusive OR of all characters between, but not including, the "\$" and "\*".

### 5.2 Logging of wireless system status message

Logging of wireless system status message must be enabled in the 10.19.X.X/advanced – Logging tab. Start logging by enter destination port and click "start". The status message is sent with broadcast destination IP address 255.255.255.255 with the entered destination port. The wireless status message is formatted as a NMERA-0183 message with \$ at the start and \* at the end of the message followed by a two-character hexadecimal checksum. Check out page 32 for logging.

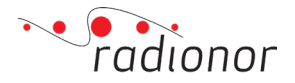

## 6 VECTORENTRY FORMAT

This section describes the format for sending vector and sensor data from the CRE2 to an application that need positioning information. It is called the *vectorentry* format.

**NOTE:** This specification describes the UDP payload element only.

The protocol header identifies the version of the *vectorentry* data being transmitted. The frame is divided into two sections:

- **HEADER** This section contains syncmarker, size and protocol version.
- **BODY** This section contains data about the received packet and optionally the content of the packet.

## 6.1 ENABLE BROADCAST OF VECTORYENTRY PACKETS

Vectorentry must be configured via API. See API documentation which come along with the firmware files or can be downloaded from the radio, see page 41.

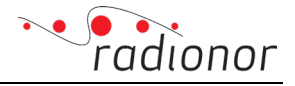

## 6.2 HEADER format

| Offset | Size | Name             | Description                                              |
|--------|------|------------------|----------------------------------------------------------|
| 0x00   | 4    | SYNC Marker      | The code word identifies the start of the frame and      |
|        |      |                  | can also be used to check if data has been sent in       |
|        |      |                  | little or big-endian format. The SYNC Marker code        |
|        |      |                  | word is: <b>0x8CEF5AC3</b>                               |
| 0x04   | 4    | Size             | The total size of sync marker, size field, protocol      |
|        |      |                  | version and body.                                        |
|        |      |                  | For protocol version 3, the size should be: between      |
|        |      |                  | 94 and 1452.                                             |
|        |      |                  | NOTE: The total size is word-aligned with an             |
|        |      |                  | additional two bytes.                                    |
|        |      |                  | Ex: If the vector entry size is 83 bytes, the SIZE field |
|        |      |                  | will be 96 bytes. The total UDP payload size will be     |
|        |      |                  | 98 bytes.                                                |
| 0x08   | 4    | Protocol version | Set to 3.                                                |
| 0x0c   | 82-  | Body             | Se next table                                            |
|        | 1440 |                  |                                                          |

Each octet is sent with LSB first and MSB last in time.

Note that for other protocol versions, the size field and the number of octets in the vector entry field can change.

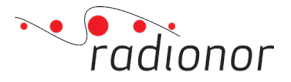

## 6.3 BODY of location frame format

| Offset | Size | Name                  | Description                                                |
|--------|------|-----------------------|------------------------------------------------------------|
| 0x0c   | 6    | MAC address           | Wireless MAC address for the tag or station sending        |
|        |      |                       | the frame.                                                 |
| 0x12   | 4    | Sequence              | Sequence number for the received frame. Unsigned           |
|        |      | number                | integer.                                                   |
| 0x16   | 8    | Monotonic ns          | Monotonic nano second timer that starts on CRE2            |
|        |      | timer                 | power on. 64-bit unsigned integer.                         |
| 0x1e   | 4    | UTC time              | UTC time for the frame time of arrival. Seconds from       |
|        |      | seconds               | 1970-01-01. 32-bit unsigned integer. This field is         |
|        |      |                       | optional and set to 0 if the field is not included.        |
| 0x22   | 4    | UTC time              | Fractional part of time. Number of microseconds for        |
|        |      | microseconds          | the current second. This field is optional and set to 0    |
|        |      |                       | if the field is not included.                              |
| 0x26   | 4    | Tracking quality      | Optional field for a quality metric. Set to -1 if the data |
|        |      |                       | field is not available.                                    |
| 0x2a   | 1    | Signal level type     | Unsigned char defining the type of the presentation        |
|        |      |                       | of signal level:                                           |
|        |      |                       | 0x00: dB signal is invalid/not available                   |
|        |      |                       | 0x01: dB signal is scaled signal in 1/100 dBm as seen      |
|        |      |                       | by the receiver after beamforming                          |
| 0.01   | 2    |                       | 0x02: dB signal is in 1/100 dB unscaled                    |
| 0x2b   | 3    | Signal level dB       | Signal level in dB according to the signal level type      |
| 0.0    | 4    | C'a sal la sal l'assa | field. 24-bit signed integer.                              |
| 0x2e   | 4    | Signal level linear   | Linear signal level. Unsigned integer.                     |
| 0x32   | 4    | Frequency offset      | Bit 3116 Offset availability                               |
|        |      |                       | 0x0000: No frequency offset available                      |
|        |      |                       | UXUUU I: Offset is available                               |
|        |      |                       | Bit 15.0 Signed frequency offset in Hz                     |
| 0x36   | 4    | Angle v               | Angle in v direction in millidegrees. Signed integer       |
| 0x3a   | 4    | Angle x               | Angle in x direction in millidegrees. Signed integer       |
| 0x3e   | 2    | RE frequency          | MHz part of frequency 16-bit unsigned integer              |
| UND C  | -    | MHz                   | in iz part of nequency. To sit ansighed integer.           |
| 0x40   | 2    | RF frequency kHz      | kHz part of frequency, 16-bit unsigned integer.            |
| 0x42   | 4    | Product variant       | Integer defining the product variant of the CRE2.          |
|        |      |                       |                                                            |
|        |      |                       | Valid ID's:                                                |
|        |      |                       | 1893 CRE2-189 revision 3                                   |
|        |      |                       | 1895 CRE2-189 revision 5                                   |
|        |      |                       | 1793 CRE2-179 revision 3                                   |
|        |      |                       | 1795 CRE2-179 revision 5                                   |
| 0x46   | 4    | Unit serial           | Unique serial number for the product.                      |
|        |      | number                |                                                            |

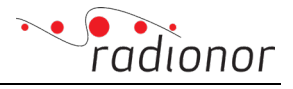

| Offset | Size  | Name           | Description                 |                                |  |  |  |  |  |
|--------|-------|----------------|-----------------------------|--------------------------------|--|--|--|--|--|
| 0x4a   | 4     | Distance       | Distance in mm. 32-bit sig  | gned integer. Set to -1 when   |  |  |  |  |  |
|        |       |                | the field is unavailable.   |                                |  |  |  |  |  |
| 0x4e   | 2     | RX vector size | Number of octets of rx ve   | ctors.                         |  |  |  |  |  |
|        |       |                | For CRE2 the field is eithe | r 0 or 64*8 = 512.             |  |  |  |  |  |
| 0x50   | 2     | tag data size  | Number of octets in the     | tag data field, i.e. the total |  |  |  |  |  |
|        |       |                | number of bytes in          |                                |  |  |  |  |  |
|        |       |                | address1, address3 and ta   | ag payload.                    |  |  |  |  |  |
| 0x52   | 12-   | Tagdata        | Payload data from the "ta   | g" in the following format:    |  |  |  |  |  |
|        | 1024* |                |                             |                                |  |  |  |  |  |
|        |       |                | 6 octets                    | Address 1                      |  |  |  |  |  |
|        |       |                | 6 octets                    | Address 2                      |  |  |  |  |  |
|        |       |                | 0-1012 octets               | Payload data                   |  |  |  |  |  |
|        |       |                |                             |                                |  |  |  |  |  |
| 0x5e – | 0-    | RX vectors     | Included if the RX vector s | size field is not set to 0.    |  |  |  |  |  |
| 0x452  | 1024* |                |                             |                                |  |  |  |  |  |
|        |       |                | 64 complex vectors with     | 32-bit signed integer I and    |  |  |  |  |  |
|        |       |                | 32-bit signed integer Q.    |                                |  |  |  |  |  |

#### \* NOTE

The combined size of RX vectors and Tag data must not exceed 1358 octets

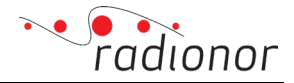

## 7 TROUBLESHOOTING

## 7.1 No contact with the local radio

When no contact with radio, these features should be checked:

- 1. Is the power supply powered?
- 2. Is the radio connected properly?
- 3. Is the power supply connected properly?
- 4. Is the ethernet connected properly?
- 5. Does the LED in the ethernet port of the computer or switch indicate any activity?
- 6. Is the PC on the same IP-network? Please check the subnet mask. IP of the radio is found on a label on the radio unit, close to the connector.
- 7. Can the power supply supply enough current within the required voltage? Please see Technical specification in the installation manual of the respective unit.

### 7.2 No contact with one of the remote units

When experiencing no connection with one of the remote units, some or all points under previous chapter must be checked. If the answer to all questions is 'YES', it could be a result of several radio-based parameters:

1. Is the radio set on the correct network ID and frequency? This can be checked at the main system page in a browser.

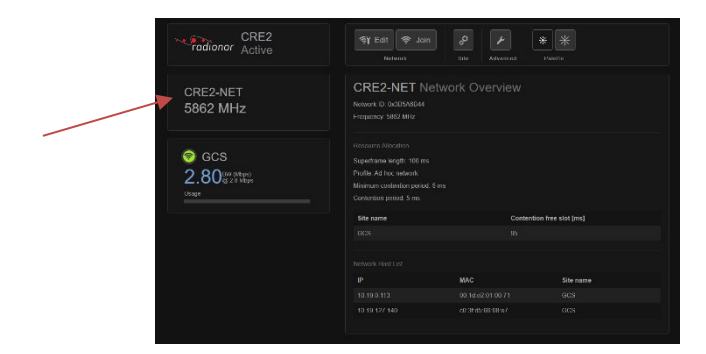

2. In the live status screen, is the parameter RX age updating? If not, it can indicate that you are out of range, remote radio not powered, or it can be on a different frequency.

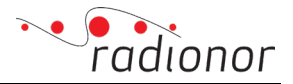

3. In the live status screen, is the parameter *Missd* counting? This can indicate interruptions, interference or bad connection.

#### Try to change frequency.

4. All radios in the network must have same firmware release version - check if all radios have same firmware version. This can be checked in the status page at advanced section page:

| Rate Util. fr                                                                                                    | eth Sendt I<br>ames frames                                                          | P Sendt<br>PLCP                            | TX<br>bu                        | buf Unica<br>sy frame                                                   | ist Tx<br>is no | with<br>ACK | -                 |         |        |           |         |         |              |               |              |
|----------------------------------------------------------------------------------------------------|-------------------------------------------------------------------------------------|--------------------------------------------|---------------------------------|-------------------------------------------------------------------------|-----------------|-------------|-------------------|---------|--------|-----------|---------|---------|--------------|---------------|--------------|
| 2 2.7 30                                                                                                    | 3 2179                                                                              | 2179                                       | 0                               | 0                                                                       | 0               |             | -                 |         |        |           |         |         |              |               |              |
| — Dropped fram<br>Link busy M                                                                                      | es<br>olink MAC                                                                     | busy                                       |                                 |                                                                         |                 |             |                   |         |        |           |         |         |              |               |              |
| ution 0 0                                                                                                    | 0                                                                                   |                                            | Profi                           | le: 10 Sur                                                              | erframe         | length: 1   | 100.0 ms          |         |        |           |         |         |              |               |              |
| - BX status -                                                                                                    |                                                                                     |                                            | Relay                           | : 0                                                                     | cr ir anc       | Tengent 1   |                   |         |        |           |         |         |              |               |              |
| RX PSDU                                                                                                    | Greth C                                                                             | RC                                         | Incomplet                       | e                                                                       |                 |             |                   |         |        |           |         |         |              |               |              |
|                                                                                                    | d frames e                                                                          | 1.01.2                                     | JUNDO TPa                       | me                                                                      |                 |             |                   |         |        |           |         |         |              |               |              |
| 6560 49                                                                                                    | 1614 1                                                                              | 5                                          | 0                               |                                                                         | : Bypass        |             |                   |         |        |           |         |         |              |               |              |
| Network TD: 883                                                                                                    | 96CA1 My TV:                                                                        | 5                                          |                                 |                                                                         |                 |             |                   |         |        |           |         |         |              |               |              |
| - Site table -                                                                                                    | Joeni ny ny                                                                         |                                            |                                 | 1                                                                       |                 |             |                   |         |        |           |         | 1       |              |               |              |
| Site name TX kb/                                                                                                   | RX<br>s kb/s Ver R                                                                  | V TV CF                                    | R1 M Rt                         | SN RX                                                                   | eq TXsec        | Missed      | RX Ma<br>age Rate | e dB dB | dB     | Tx<br>dBm | dB NLOS | Dir     | Dista<br>Age | nce<br>Meters | timer<br>off |
| - Local site -                                                                                                    | 0 3 3                                                                               | 5 10                                       | ON NY                           | 1113 0                                                                  | 0               | 0           | 1-1 0             | 0.0 0   | 0 0.0  | 0.0       | 0.0     | -50, 50 | -1           | 0.0           | 10           |
| tion                                                                                                    |                                                                                     |                                            |                                 | 186 0                                                                   | 0               | 0           | 19.12             | 69.3 69 | 3 69.3 | 37.0      |         | -38, 4  | -1           | 0.0           | -773         |
|                                                                                                    |                                                                                     |                                            |                                 | 187 0                                                                   | 0               | 0           | 17.92             | 70.4 70 | 4 70.4 | 37.0      |         | 36, -4  | -1           | 0.0           | -990         |
| - Remote sites                                                                                                    |                                                                                     |                                            |                                 | 100 0                                                                   | 0               | 0           | 19.02             | /1.5 /1 | 5 71.5 | 37.0      |         | 20, 14  | -1           | 0.0           | -1045        |
|                                                                                                    |                                                                                     |                                            |                                 |                                                                         |                 |             |                   |         |        |           |         |         |              |               |              |
|                                                                                                    | use: Ø                                                                              |                                            |                                 |                                                                         |                 |             |                   |         |        |           |         |         |              |               |              |
| Relay lines in                                                                                                    |                                                                                     |                                            |                                 |                                                                         |                 |             |                   |         |        |           |         |         |              |               |              |
| Relay lines in                                                                                                    |                                                                                     |                                            |                                 |                                                                         |                 |             |                   |         |        |           |         |         |              |               |              |
| Relay lines in<br>— MAC table —<br>IP                                                                              | МАС                                                                                 | Ver Mas                                    | k Flag                          | Site                                                                    |                 |             |                   |         |        |           |         |         |              |               |              |
| Relay lines in<br>— MAC table —<br>IP                                                                              | MAC                                                                                 | Ver Mas                                    | k Flag                          | Site                                                                    |                 |             |                   |         |        |           |         |         |              |               |              |
| Relay lines in<br>                                                                                                 | MAC<br>001DE2010071<br>001DE20100BA                                                 | Ver Mas<br>1 0<br>1 0                      | k Flag<br>0<br>0                | Site<br>gaustatop<br>gaustatop                                          |                 |             |                   |         |        |           |         |         |              |               |              |
| Relay lines in<br>                                                                                                 | MAC<br>001DE2010071<br>001DE20100BA<br>001DE20100BB                                 | Ver Mas<br>1 0<br>1 0<br>1 0               | k Flag<br>0<br>0<br>0           | Site<br>gaustatop<br>gaustatop<br>gaustatop                             |                 |             |                   |         |        |           |         |         |              |               |              |
| Relay lines in<br>                                                                                                 | MAC<br>001DE2010071<br>001DE20100BA<br>001DE20100BB<br>001DE20100BB                 | Ver Mas<br>1 0<br>1 0<br>1 0<br>1 0        | k Flag<br>0<br>0<br>0<br>0      | Site<br>gaustatop<br>gaustatop<br>gaustatop<br>gaustatop                |                 |             |                   |         |        |           |         |         |              |               |              |
| Relay lines in<br>— MAC table —<br>IP<br>10.19.0.113<br>10.19.0.186<br>10.19.0.187<br>10.19.2.188<br>10.19.128.113 | MAC<br>001DE2010071<br>001DE20100BA<br>001DE20100BB<br>001DE20100BC<br>001DE20100BC | Ver Mas<br>1 0<br>1 0<br>1 0<br>1 0<br>0 0 | k Flag<br>0<br>0<br>0<br>0<br>0 | Site<br>gaustatop<br>gaustatop<br>gaustatop<br>gaustatop<br>INTERNAL SI | TE              |             |                   |         |        |           |         |         |              |               |              |

## 7.3 Link quality

If experiencing a non-expected low link quality, there are different parameters in the radio that needs to be checked. See 4.7 Basic Health Check for explanation.

If one of the following parameters counting:

- 1. Missed. This parameter counts for each packet which is transmitted from other radios but not received. The reason may be various. Check the following parameters:
- 2. Dropped frames
  - a. Link busy means that the data transmission is higher than the throughput (overflow). Try to change the datarate or the bandwidth distribution. Check also the bitrate of the attached equipment.
  - b. No link means that the radio is not able to send the data due to no connection/link. Check if the network name/ID and frequency is correct.
- 3. RX Status
  - a. CRC errors
  - b. PSDU failed

Both these parameters can indicate disturbtion or interference. Try to change frequency or check if there is other activity at this frequency. The channel bandwidth is 20Mhz.

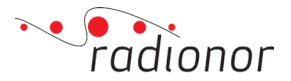

4. dB margin. Numbers down under 10db can indicate you are far from the respective radios – double check with the distance measurement. Otherwise it can be massive objects in between, behind horizon, deep into the woods etc. If there are any obstacles in between the radios in the network the NLOS parameter should tell how much signal is lost due to non-line of sight. If this is the case, try to lower the data rate bandwidth because it will give you more signal margin and robustness. Otherwise the locations must be changed.

| Status                                                        | 10 .            |                    | GP35AI           | . 00            | Jun             | 00 UB                  | ICAU .            | 00 112            | CIK97 H           | Z ENN   | . 0.000         | 00000         |           |           |            |         |                        |              |
|---------------------------------------------------------------|-----------------|--------------------|------------------|-----------------|-----------------|------------------------|-------------------|-------------------|-------------------|---------|-----------------|---------------|-----------|-----------|------------|---------|------------------------|--------------|
| Logging<br>GPGGA port setup                                   | Rate            | %<br>Util.         | Greth<br>frames  | Sendt<br>frames | IP Seno<br>PLCF | it<br>,                | TX buf<br>busy    | Unicast<br>Frames | Tx with<br>no ACK |         |                 |               |           |           |            |         |                        |              |
| FFT display                                                   | 5               | 0.0                | 1167             | 8286            | 8286            | 5                      | 0                 | 9                 | 0                 |         |                 |               |           |           |            |         |                        |              |
| Configuration<br>Configuration                                | — Dro<br>Link   | oped fr<br>busy    | ames<br>No link  | МАС             | busy            | _                      |                   |                   |                   |         |                 |               |           |           |            |         |                        |              |
| Advanced resource distribution<br>Relay control               | 0               |                    | 0                | 0               |                 | Pro<br>Rel             | file: 10<br>ay: 0 | Super             | frame length      | : 100.0 | ms              |               |           |           |            |         |                        |              |
| Quality of Service<br>Crypto<br>Radar Interference Detection  | RX<br>PCLP      | PSD<br>fai         | U Gr<br>1ed fr   | eth<br>ames     | CRC<br>errors   | Incompl<br>Jumbo f     | ete<br>rame       |                   |                   |         |                 |               |           |           |            |         |                        |              |
| Extra IPs                                                     | 0               | 237                | 0                |                 | 0               | 0                      | C                 | rypto:            | Bypass            |         |                 |               |           |           |            |         |                        |              |
| Upgrade<br>Software upgrade                                   | Networ<br>— sit | k ID: 2<br>e table | 75CECA7          | My TV:          | 1               |                        |                   |                   |                   |         |                 |               |           |           |            |         |                        |              |
| Upgrade remote unit                                           | Site n          | ame T<br>k         | X RX<br>b/s kb/s | Ver             | RV TV (         | FRIMR                  | t SN              | RXseq             | TXse Misse        | d age   | Margi<br>Rate d | n Max<br>B dB | Min<br>dB | Tx<br>dBm | NLOS<br>dB | Dir     | Distance<br>Age Meters | timer<br>off |
| Advanced                                                      | - Loc<br>GCS    | al site<br>Ø       | 0                | 1               | 0 0 5           | 50 N N Y               | 113               | 0                 | 0 0               | -1      | 0.0             | 0.0           | 0.0       | 0.0       | 0.0        | -50, 50 | -1 0.                  | 0            |
| Silent mode                                                   | 254             | 0                  | 0                | 254             | 254 0 0         | N NY                   | *254              | 0                 | 0 0               | -1      | 0.0             | 0.0           | 0.0       | 0.0       | 0.0        | -50, 50 | -1 0.                  | 0            |
| Clients file                                                  | Relay           | lines i            | n use: Ø         |                 |                 |                        |                   |                   |                   |         |                 |               |           |           |            | -       |                        |              |
| Tag reception                                                 | - MAC           | table              | MAC              |                 | Ver Ma          | as <mark>k</mark> Flag | site              |                   | _                 |         |                 |               |           |           |            |         |                        |              |
| Tag reception<br>Radio API Python library<br>Auto Mac Routing | IP              |                    |                  |                 |                 |                        |                   |                   |                   |         |                 |               |           |           |            |         |                        |              |

## 7.4 Configuration resets after reboot

Resetting of site and network configuration can be caused by a advanced function called "nonpersistent mode". *See 3.4.3 Configuration on page 26.* If "reset configuration on boot" is turned *ON* then the configuration will be reset after each reboot.

## 7.5 Still no solution

If none of the above troubleshooting recommendations have solved the issue, please contact Radionor Support:

support@radionor.no